# ЛОС

# LCD monitor - uživatelská příručka

# I2260PWHU Podsvícení LED

| Bezpečnost                       | 3  |
|----------------------------------|----|
| Národní konvence                 | 3  |
| napájení                         | 4  |
| Instalace                        | 5  |
| Jině                             | 8  |
| Nastavení                        | 9  |
| Obsah krabice                    | 9  |
| Sestavení stojanu a zakládny     | 10 |
| Nastavení úhlu prohlížení        | 11 |
| Připojení Monitoru               | 12 |
| Připevnění závěsného rameme      | 13 |
| Upravování                       | 14 |
| Nastavení optímálního rczlíšení  | 14 |
| Windows 8                        | 14 |
| Operační systém Windows 7        | 16 |
| Windows Vista                    | 18 |
| Windows XP                       | 20 |
| Windows ME/2000                  | 21 |
| Horké klávesy                    | 22 |
| Nastavení OSD                    | 23 |
| Světelnost                       | 24 |
| I Nastavení obrazu               | 27 |
| Teplota barev                    | 29 |
| Zesílení obrazu                  | 32 |
| Nastavení OSD                    | 34 |
| Extra                            | 36 |
| LED Indicátor                    |    |
| Ovladač                          | 40 |
| Ovladač Monitoru                 | 40 |
| Windows 8                        | 40 |
| Operační systém Windows 7        |    |
| Windows Vista                    | 48 |
| Windows XP                       | 50 |
| Windows 2000                     | 53 |
| Windows ME                       | 53 |
| i-Menu                           | 54 |
| e-Saver                          | 55 |
| Screen+                          | 56 |
| Řešení Problémů                  | 57 |
| Techencké údaje                  | 59 |
| Obecné techencké údaje           | 59 |
| Přednastavené zobrazovací režimy | 61 |
| Přiřazení hrotů                  | 62 |
| Plug and Play                    | 64 |
| Směrnice                         | 65 |
| Upozomění FCC                    | 65 |
| Prohlášení WEEE                  | 66 |
| Služba                           | 67 |

# Bezpečnost

# Národní konvence

Následující pododdíly popisují notační konvence použité v tomto dokumentu.

#### Poznámky, upozornění a varování

V rámci této příručky mohou být některé bloky textu doplněny ikonou a vytištěny tučně nebo kurzívou. K těmto blokům patří poznámky, upozornění a varování, jež jsou používány následujícím způsobem:

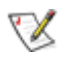

POZNÁMKA: POZNÁMKA poukazuje na důležité informace, jež pomáhají lépe využít daný počítačový systém.

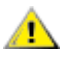

UPOZORNĚNÍ: VAROVÁNÍ poukazuje na možnou fyzickou újmu a popisuje, jak tomuto problému předejít.

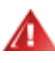

Některá varování mohou být zobrazena v jiných formátech a nemusí je doplňovat žádná ikona. V takových případech je určitá prezentace varování určena úředními orgány.

# napájení

Tento monitor může být napájen pouze napájecím zdrojem, který je uveden na výrobním štítku přístroje. Pokud si nejste jisti, jaké napájecí napětí je ve vaší domácí elektrické zásuvce, obraťte se na prodejce nebo dodavatele energie.

Tento monitor je vybaven tříkolíkovou uzemněnou síťovou zástrčkou. Tuto vidlici možno zasunout z bezpečnostních důvodů pouze do uzemněné zásuvky ve zdi. Pokud vaše síťová zásuvka neumožňuje připojení této vidlice, obraťte se na elektrikáře, aby vám nainstaloval správnou zásuvku, nebo použijte adaptér k bezpečnému uzemnění zařízení. Nepodceňujte význam uzemněné zástrčky napájecího kabelu z hlediska bezpečnosti.

Při bouřkách s blesky nebo pokud nebudete monitor dlouho používat, odpojte napájecí kabel ze zásuvky ve zdi. Tak se předejde poškození monitoru v důsledku přepěťových špiček (rázů) v napájecím napětí.

Nepřetěžujte prodlužovací kabely s několika zásuvkami a prodlužovací kabely. Přetěžování může mít za následek vznik ohně nebo úraz elektrickým proudem.

Pro zajištění uspokojivého provozu používejte tento monitor pouze s počítači s označením UL, které jsou vybaveny příslušně zkonfigurovanými zástrčkami na 100 - 240 V střídavých, minimálně 5 A.

A Zásuvka ve zdi by měla být nainstalována v blízkosti zařízení, přičemž by měla být snadno přístupná.

# Instalace

Neumisťujte monitor na nestabilní vozík, stojan, stativ, svorku nebo stolek. Pokud dojde k pádu monitoru, může dojít ke zranění osob a závažnému poškození tohoto výrobku. Tento výrobek může být používán pouze s vozíkem nebo stojanem, který je doporučován výrobcem nebo prodáván s tímto výrobkem. Během instalace výrobku postupujte dle pokynů výrobce a používejte montážní příslušenství doporučené výrobcem. Kombinace výrobku s vozíkem se musí stěhovat opatrně.

Do výřezu v plášti monitoru nikdy nezasunujte žádné předměty. Mohlo by dojít k poškození součástek a obvodů a ke vzniku požáru nebo úrazu elektrickým proudem. Vyvarujte se polití monitoru jakoukoli kapalinou.

Nepokládejte přední část monitoru na podlahu.

Pokud budete monitor upevňovat na zeď nebo polici, použijte upevňovací soupravu schválenou výrobcem a při montáži dodržujte uvedené pokyny.

Ponechte místo okolo monitoru, jak je vyobrazeno níže. V opačném případě může být cirkulace vzduchu nedostatečná a přehřívání může způsobit požár nebo poškození monitoru.

Níže jsou uvedeny doporučené větrací plochy okolo monitoru, když je nainstalován na stěně nebo na podstavci:

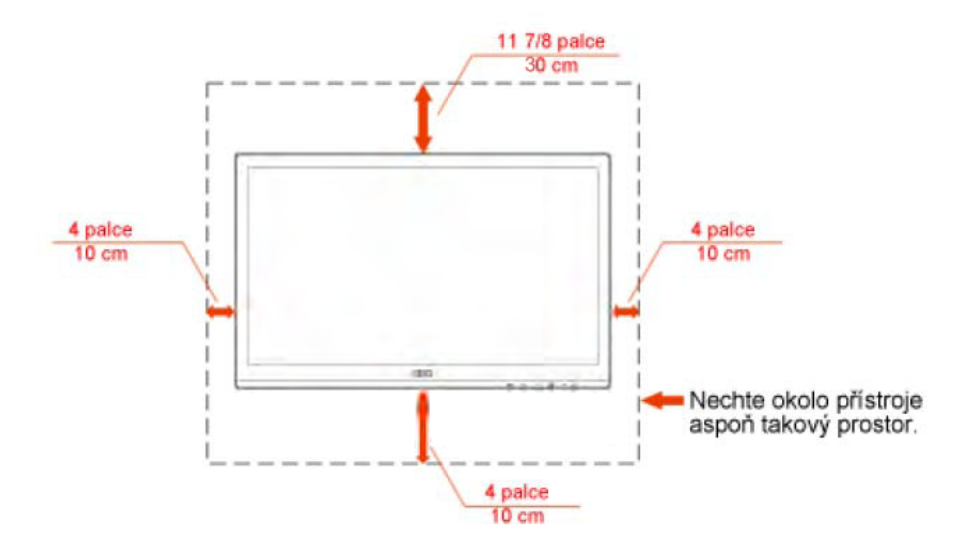

# Instalace se stojanem

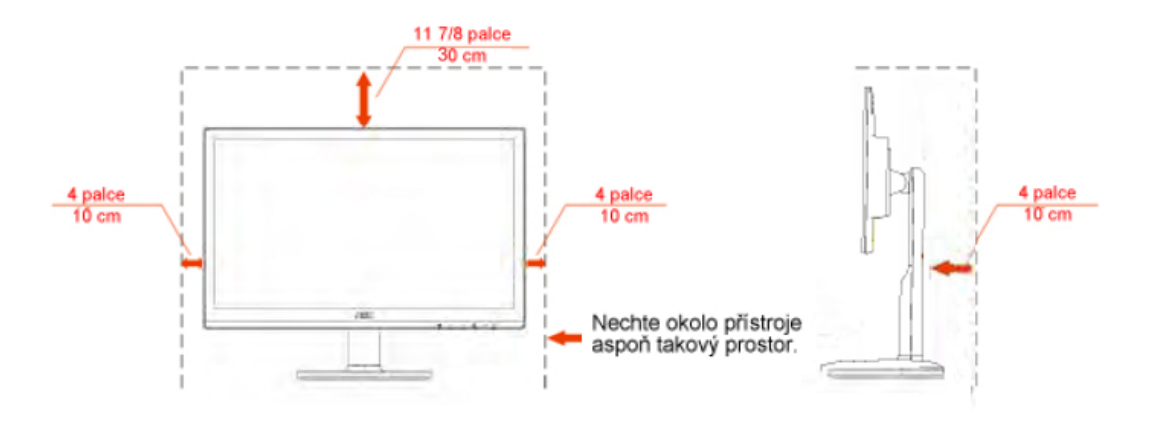

# Čistění

Pravidelně čistěte skříň monitoru dodaným hadříkem. Můžete použít slabý čistící prostředek k otření skvrn, ale nepoužívejte solné čistící prostředky, které mohou naleptat skříň monitoru.

Při čištění nesmí čistící prostředek vniknout do monitoru. Čistící hadřík nesmí být příliš hrubý, aby nepoškrábal povrch obrazovky.

Před čištěním monitoru odpojte napájecí kabel.

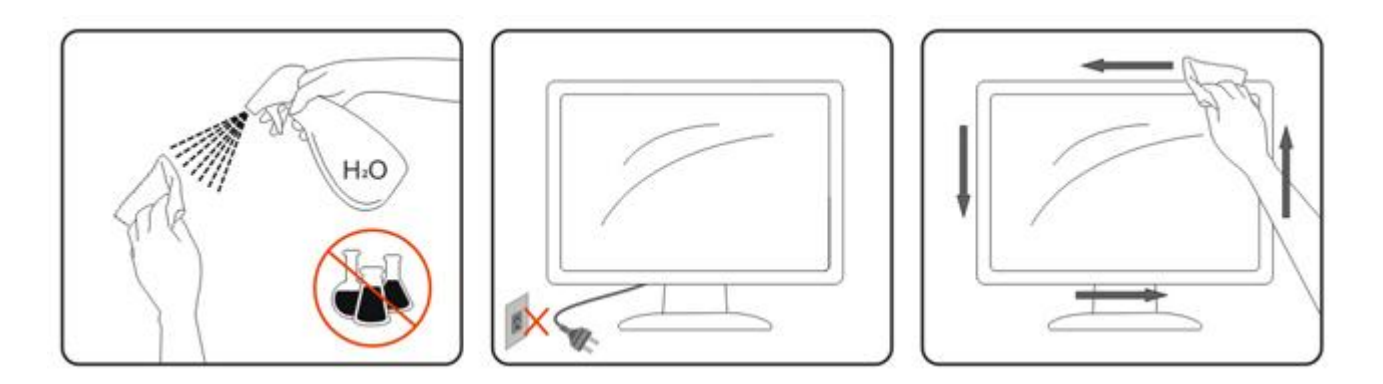

# Jině

APokud z monitoru vychází zvláštní zápach, zvuky nebo kouř, IHNED odpojte zástrčku napájecího kabelu a kontaktujte servisní středisko.

Zkontrolujte, zda nejsou větrací otvory zablokovány stolem nebo záclonou.

Během používání nevystavujte monitor LCD nadměrným otřesům nebo nárazům.

Neklepejte na monitor ani jej neupusťte během provozu nebo převozu.

▲ Vystavení ozónu < 0,2 mg/m3</p>

# Nastavení

# **Obsah krabice**

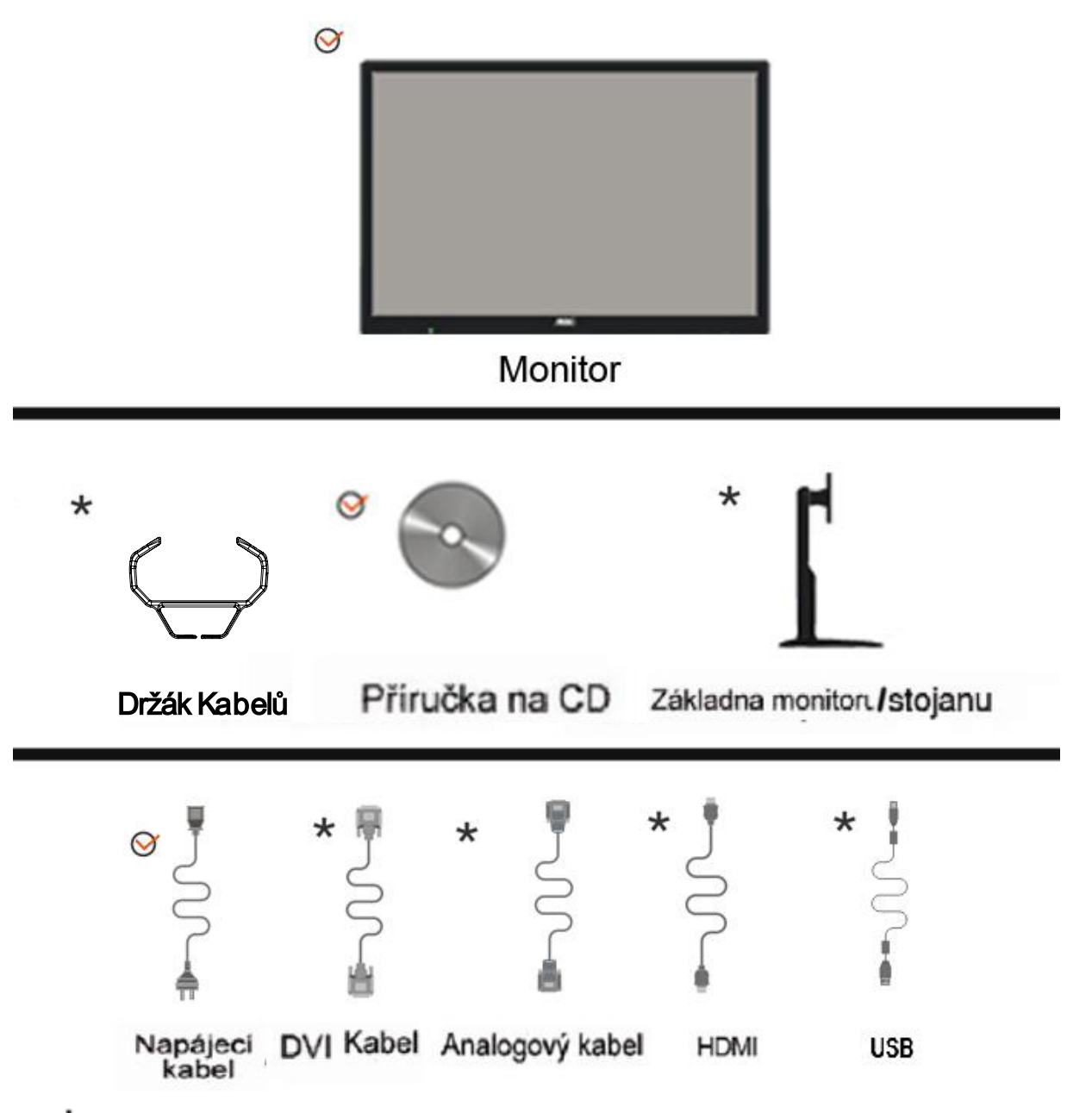

\* Některé kabely signálu (analogové, DVI .USB .Audio a HDMI kabely) nejsou v některých zemích nebo oblastech dodávány. Podrobnější informace vám poskytne místní prodejce nebo pobočka společnosti AOC.

# Sestavení stojanu a zakládny

Při instalaci nebo demontáži podstavce postupujte podle následujících pokynů. Konfigurace:

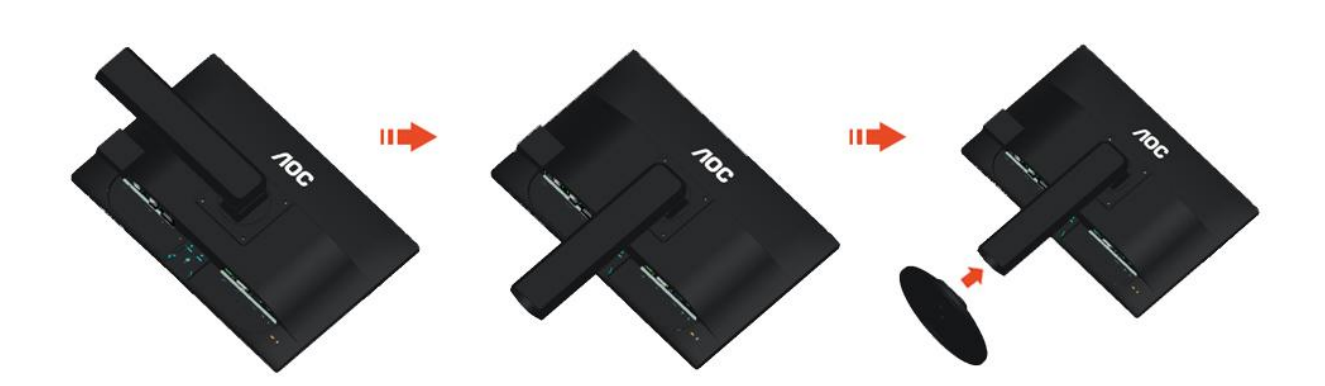

Odebrat:

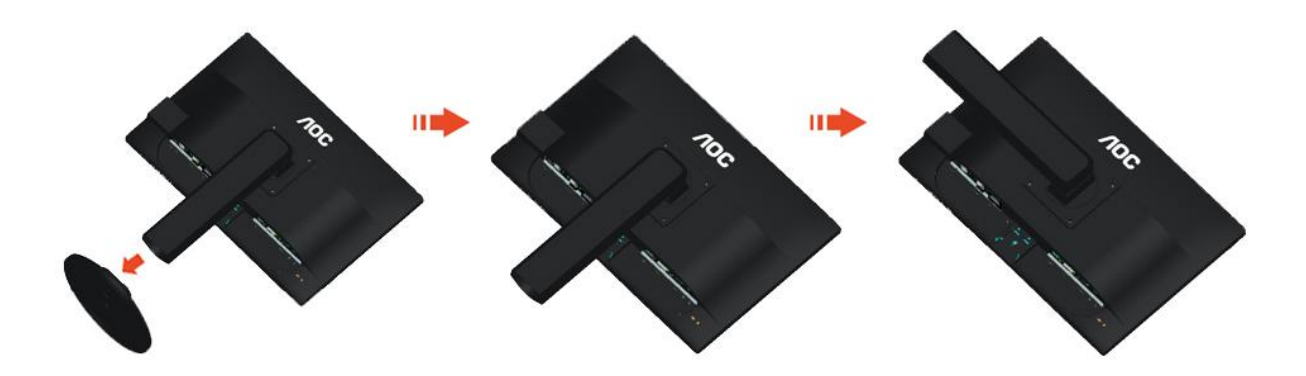

# Nastavení úhlu prohlížení

Pro optimální sledování obrazu je doporučeno dívat se na monitor zpříma a pak nastavit úhel monitoru podle vašich vlastních preferencí.

Podržte podstavec monitoru, aby se monitor při změně úhlu monitoru nepřevrátil.

Úhel pohledu monitoru je možno nastavit v rozmezí od -5° do 20°.

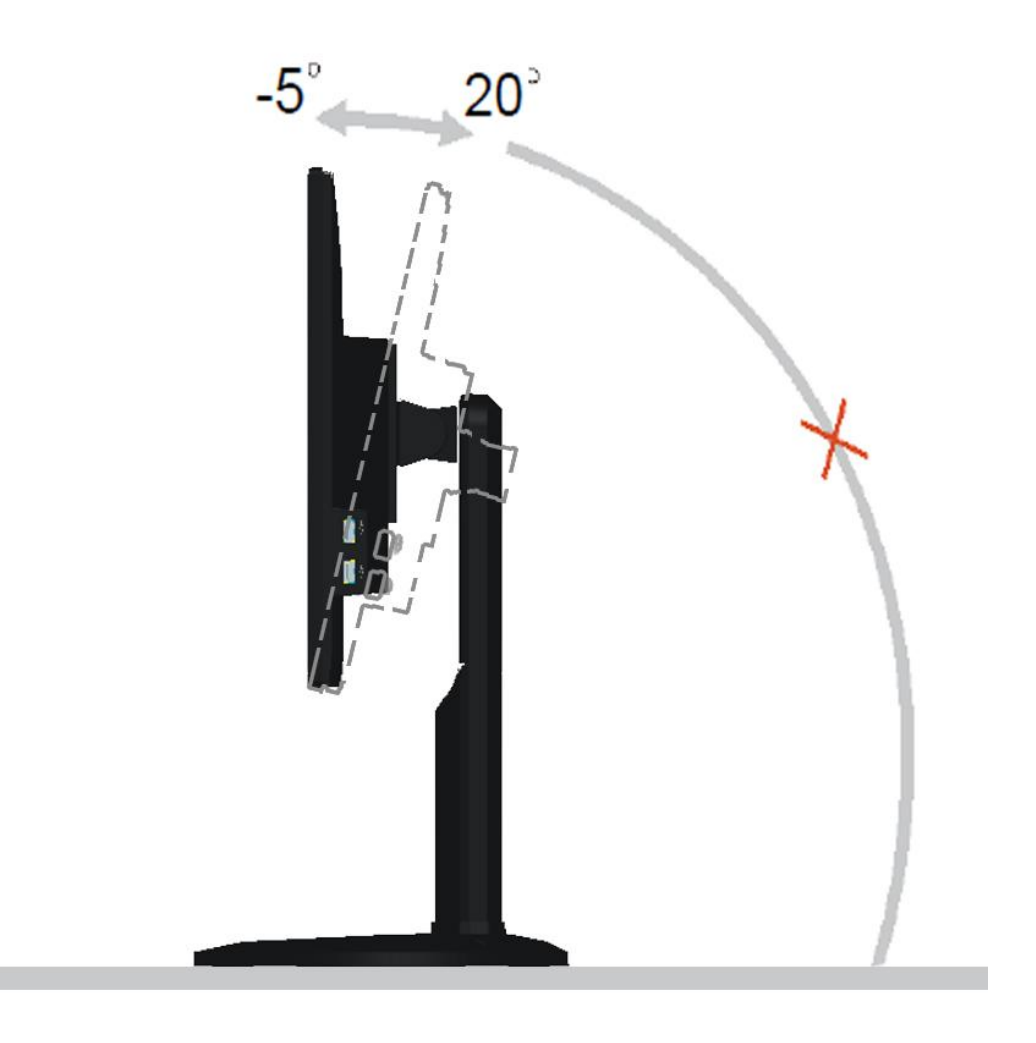

W POZNÁMKA:

Při změně úhlu pohledu monitoru se nedotýkejte LCD obrazovky. Mohlo by dojít k poškození nebo zničení obrazovky LCD.

# Připojení Monitoru

Zapojení kabelů na zadní straně monitoru a počítače:

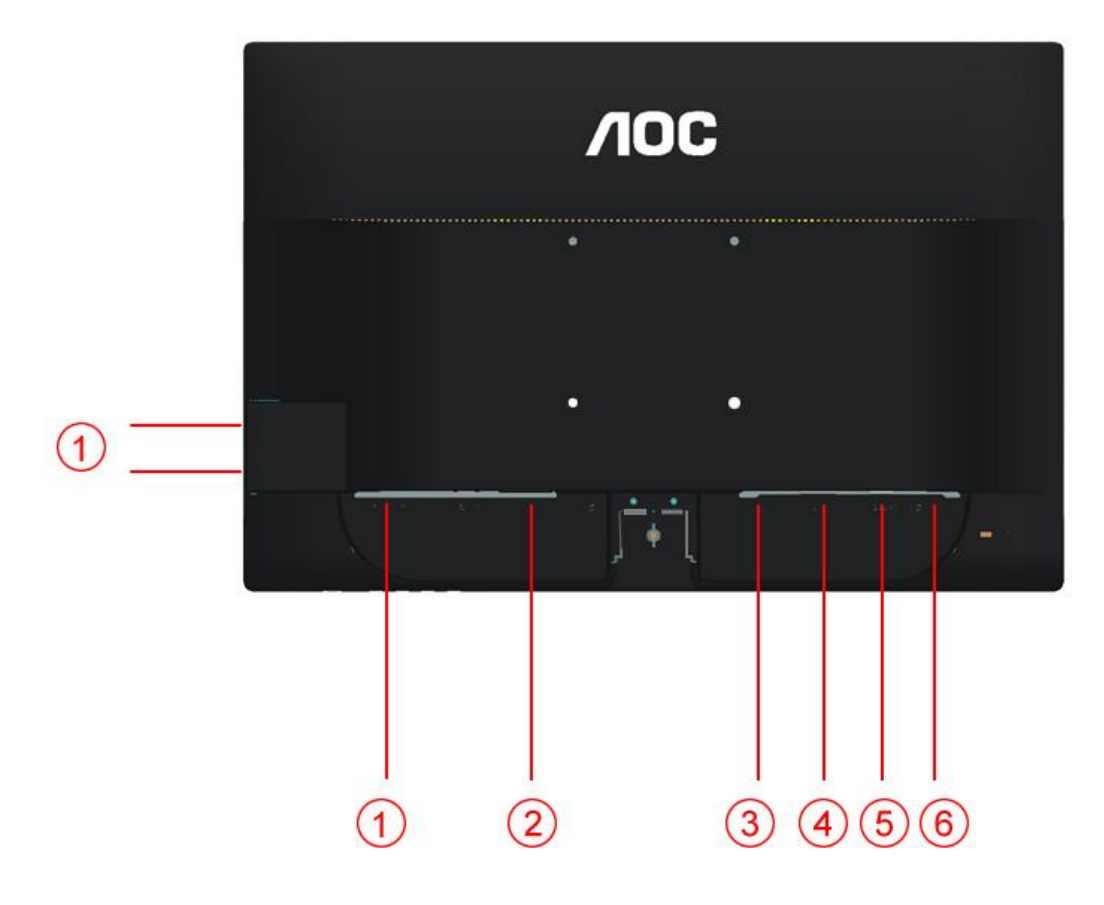

1.USB

- Napájení
- 3 HDMI
- 4 DVI.

5 Analog (kabel DB-15 VGA)

6. Audio

Před připojením vždy vypněte PC a LCD monitor, aby se vybavení nepoškodilo.

1 Připojte napájecí kabel k portu napájení na zadní straně monitoru.

2 Připojte jeden konec 15kolíkového kabelu signálu D-Sub k zadní části monitoru a druhý konec k portu D-Sub počítače.

3 Připojte jeden konec DVI k zadní části monitoru a druhý konec k portu DVI počítače.

4 (Volitelné – vyžaduje grafickou kartu s portem HDMI) - Připojte jeden konec HDMI k zadní části monitoru a druhý konec k portu HDMI počítače.

5 Zapněte monitor a počítač.

Pokud monitor zobrazuje obraz, je instalace dokončena. Pokud k zobrazení obrazu nedojde, podívejte se prosím na Odstraňování problémů.

# Připevnění závěsného rameme

Příprava pro montáž na doplňkové závěsné rameno.

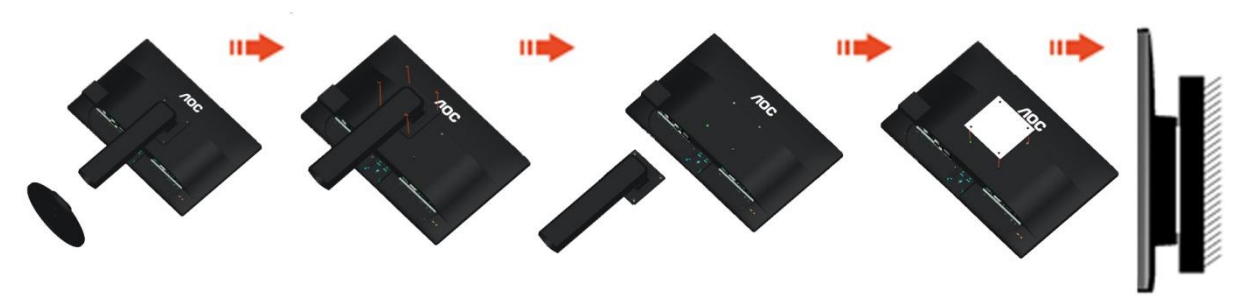

Tento monitor lze připevnit na závěsné rameno, které lze zakoupit samostatně. Než budete pokračovat v montáži, odpojte napájení. Postupujte následujícím způsobem:

- 1 Odmontujte podstavec.
- 2 Sestavte závěsné rameno podle pokynů výrobce.
- 3 Umístěte závěsné rameno na zadní stranu monitoru. Zorientujte otvory ramene s otvory na zadní straně monitoru.
- 4 Našroubujte do otvorů 4 šrouby a utáhněte.
- 5 Znovu připojte kabely. Připevněte rameno na stěnu podle návodu na použití, který byl dodán s ramenem.

Poznámka: Otvory pro šrouby držáku VESA nejsou k dispozici pro všechny modely – obraťte se na prodejce nebo oficiální oddělení AOC.

# Upravování

# Nastavení optímálního rczlíšení

## Windows 8

#### Windows 8:

1. Klepněte pravým tlačítkem a klepněte na Všechny aplikace v pravém dolním rohu obrazovky.

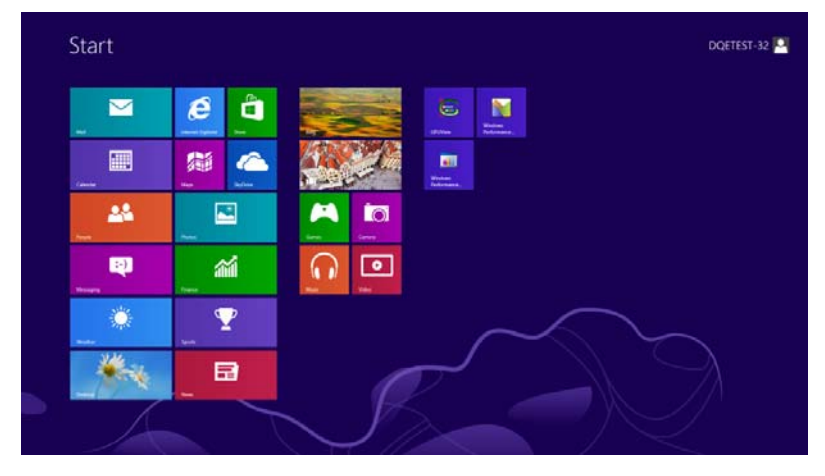

| lerg             | tester      |                            | Terdet                        | Computer                    |
|------------------|-------------|----------------------------|-------------------------------|-----------------------------|
| Caynter :        | Skylowe     | Catalana                   | NTS Vewer                     | Colema faunt                |
| · Cours          | Teach       | Character Mage             |                               | Debuil Rogana               |
| Deatte           | <b>a</b> == | Math Input, Farmer         | 💓 Mapeler                     | File Explore                |
| a Fitatus        | test 🛄      | Tatopat 1                  | Naratar                       | 🔞 Ivep and Support          |
| Carrent .        | CO Video    | and freed                  | Di-Screen<br>Explored         | <b>E M</b>                  |
| 🔁 Vastut Explore | teater .    | Remote Destau<br>Convector | Windows (gent)<br>Recognition | Tail Marager                |
| <b>2</b> 1948    |             | energiat                   |                               | Windows Defender            |
| Call Mage        |             |                            | (R)Ne+                        | S Wodowi Lay<br>Fander      |
| all threading    |             | Drage Recorder             | CRUView Help                  | Index Lay<br>Sandar Reports |
| 😧 Mar            |             | teray holes                | Windows<br>Fectoreanie-       | Windows<br>Fuser Fixed      |
| E lines          |             | Ministree Fact and<br>Scan | Reference.                    |                             |
| negie            |             | Windows Journal            |                               |                             |
| Partis -         |             | Tane Pare                  | Constant Prompt               |                             |

- 2. Nastavte položku "Zobrazit podle" na "Kategorie".
- 3. Klepněte na položku Vzhled a přizpůsobení.

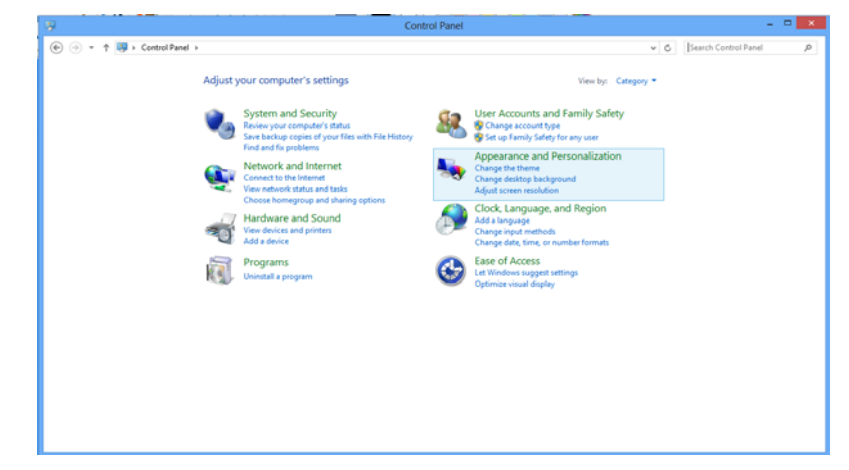

#### 4. Klepněte na položku **ZOBRAZENÍ.**

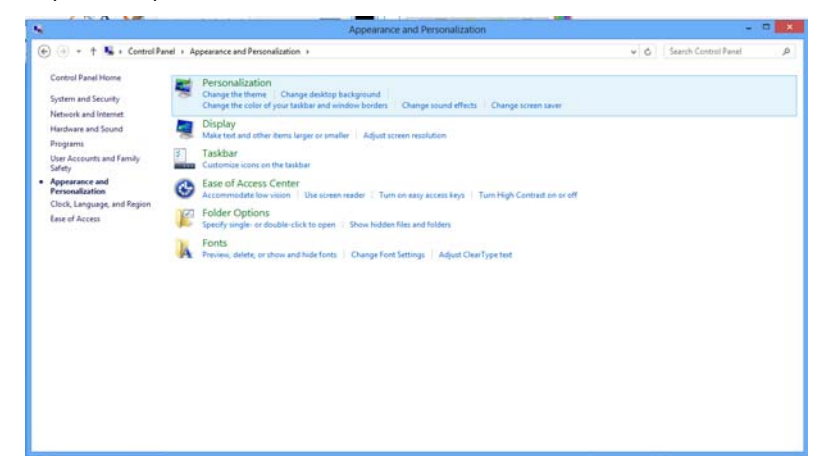

5. Nastavte **POSUVNÍK** na rozlišeníΤόνος εικονοστοιχείου.

|                           |                                             | Screen Resolution           |                   |     |                      |     |
|---------------------------|---------------------------------------------|-----------------------------|-------------------|-----|----------------------|-----|
| 🐑 🄄 * 🕇 🜉 + Control Panel | Appearance and Personalization              | Display + Screen Resolution |                   | v c | Search Control Panel | . 3 |
|                           | Change the app                              | earance of your display     |                   |     |                      |     |
|                           |                                             |                             | Detect            |     |                      |     |
|                           |                                             |                             | identify          |     |                      |     |
|                           |                                             |                             |                   |     |                      |     |
|                           | Display:<br>Resolution:                     | 1. PL/2780H +               |                   |     |                      |     |
|                           | Ovientation                                 | High                        | ]                 |     |                      |     |
|                           |                                             | 1600 × 900                  | Advanced settings |     |                      |     |
|                           | Make text and other<br>What display setting |                             |                   |     |                      |     |
|                           |                                             |                             | OK Cancel Apply   |     |                      |     |
|                           |                                             |                             |                   |     |                      |     |
|                           |                                             | 1034 - 768                  |                   |     |                      |     |
|                           |                                             | Low                         |                   |     |                      |     |
|                           |                                             |                             |                   |     |                      |     |

# Operační systém Windows 7

Spusťte operační systém Windows® 7.

1 Klepněte na tlačítko START.

2 Klepněte na položku CONTROL PANEL (OVLÁDACÍ PANELY).

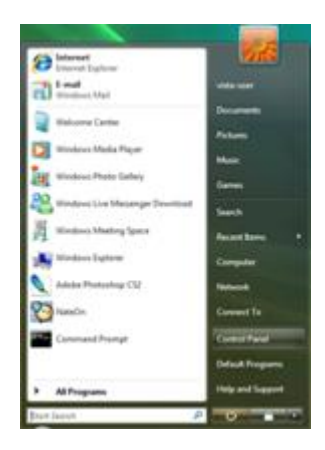

3 Klepněte na Vzhled a přizpůsobení.

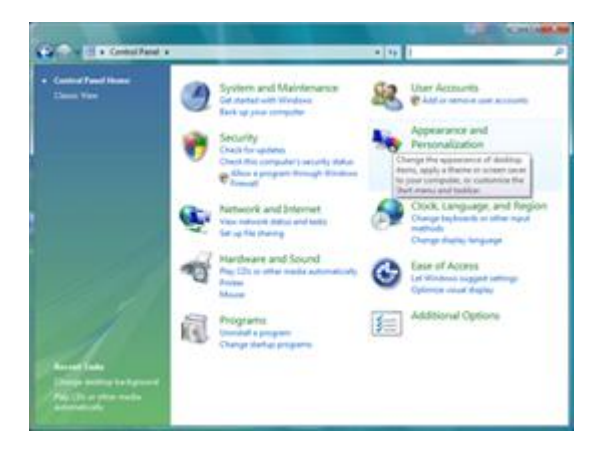

4. Klepněte na položku **ZOBRAZENÍ.** 

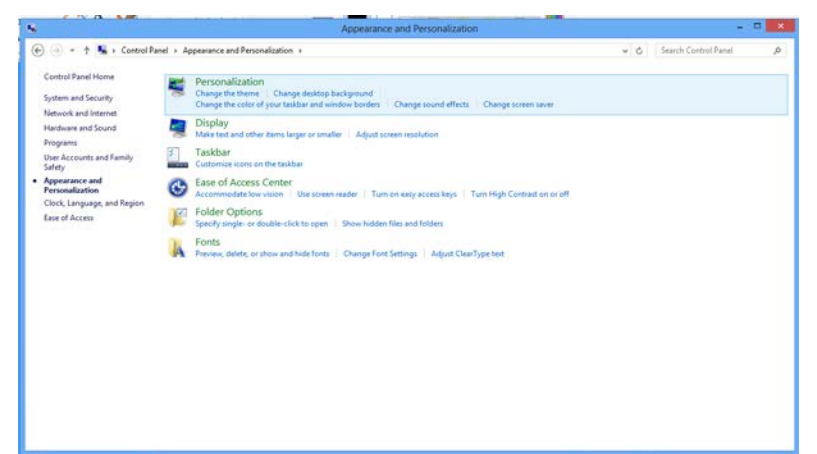

#### 5. Nastavte POSUVNÍK na rozlišení Tó $\lambda$ vo εηθν $\lambda$ vζηνηρείνπ.

|                                     |                                                                                        | Screen Resolution                                                                                                    |                    |     |                      |   |
|-------------------------------------|----------------------------------------------------------------------------------------|----------------------------------------------------------------------------------------------------|--------------------|-----|----------------------|---|
| ⊕ ⊙ + ↑ 👼 + Control Pand → Appearan | Change the app                                                                         | Screen Resolution     Poplay + Screen Resolution pearance of your display                                                                                                    | Detect<br>Identify | ¥ 0 | Search Control Panel | ρ |
|                                     | Displays<br>Resolutions<br>Orientations<br>Make test and other<br>What display setting | 1. PEU22004         v           1920 × 1080 (Recommended)         v           High         1920 × 1080 (Recommended)           1920 × 1080 (Recommended)         -           1600 × 500         - | Advanced settings  |     |                      |   |
|                                     |                                                                                        | 1024 = 768<br>Low                                                                                                    | OK Cencel Apply    |     |                      |   |

## Windows Vista

#### **Pro Windows Vista:**

1 Klepněte na tlačítko START.

2 Klepněte na položku CONTROL PANEL (OVLÁDACÍ PANELY).

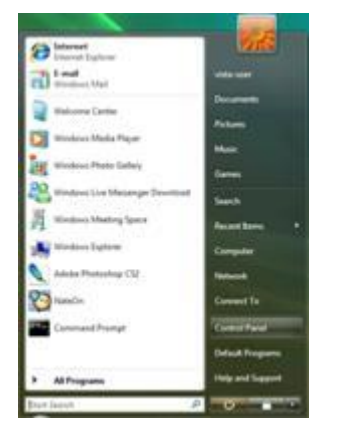

#### 3 Klepněte na Vzhled a přizpůsobení.

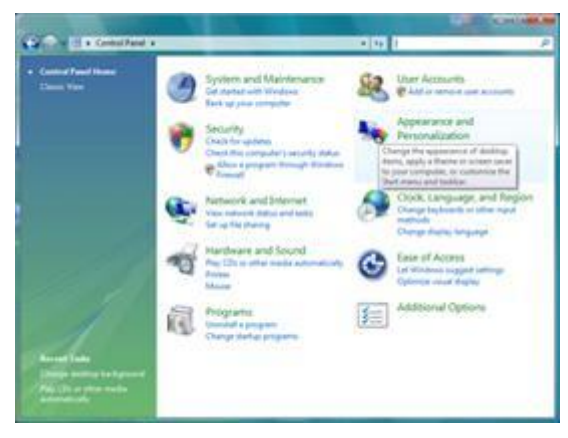

4 Klepněte na Přizpůsobení

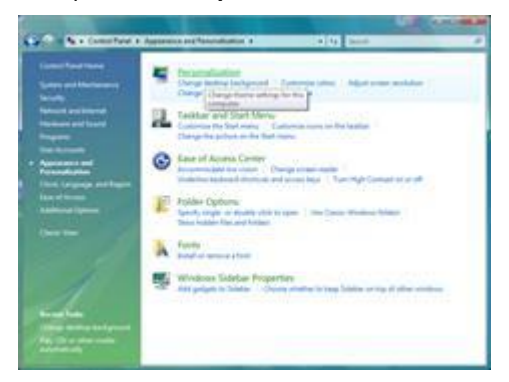

5 Klepněte na Nastavení displeje.

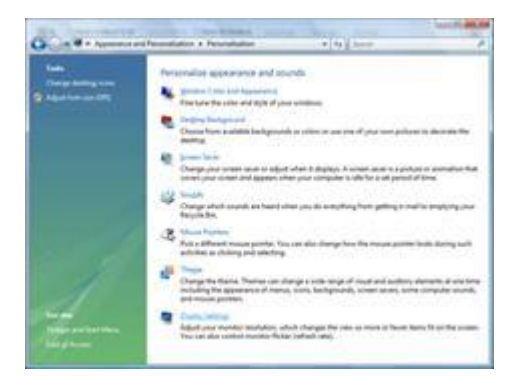

## 6 Nastavte **POSUVNÍK** na rozlišeníΤόνος εικονοστοιχείου

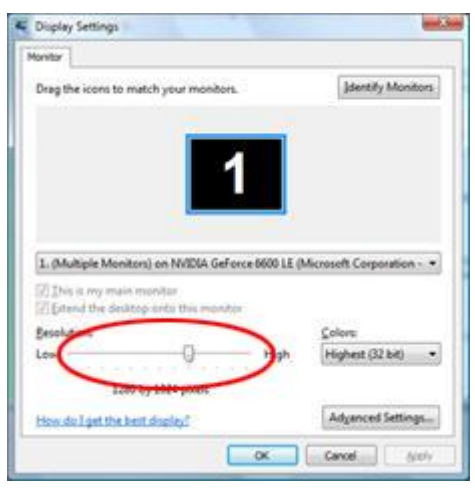

#### Windows XP

#### Pro Windows XP:

1 Klepněte na tlačítko START.

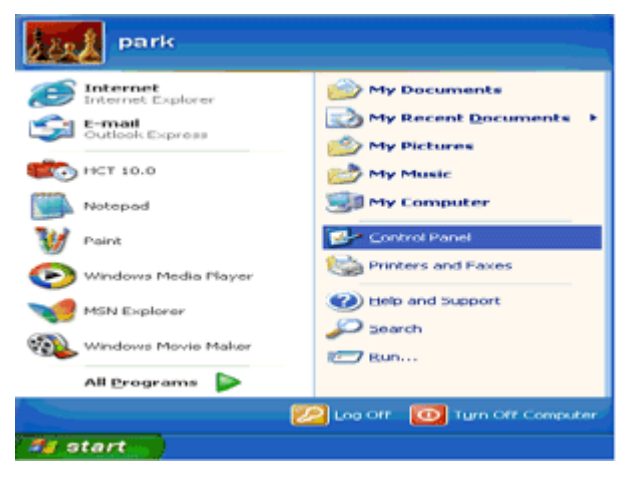

2 Klepněte na SETTINGS (NASTAVENÍ).

3 Klepněte na položku CONTROL PANEL (OVLÁDACÍ PANELY).

4 Klepněte na Vzhled a témata.

| Control Panel                                                                                                    |                                                                        |   |
|----------------------------------------------------------------------------------------------------|------------------------------------------------------------------------|---|
| Be ER yes fautes but B                                                                                                    | 4                                                                      | 4 |
| () tal () - 👂 🔑 Sau                                                                                                    | n 🀑 Poiders 💷 +                                                        |   |
| Agterna 🚰 Cantrol Fanel                                                                                                    | × 🖬                                                                    | 6 |
| Caded Faed (<br>Control of Case) Has<br>See Allow<br>Control of Case) Has<br>Control of Case) Has<br>Control of Case) Ha | Pick a category                                                        |   |
|                                                                                                    | Add ar Annows: Programs 🧬 Codes, Sinos, Language, and Regional Options |   |
|                                                                                                    | 💯 hands, Speech, and Austin Dervers 🔥 Accordingly Optimum              |   |
|                                                                                                    | Performance and Maintenance                                            |   |
|                                                                                                    |                                                                        |   |

5 Poklepejte na ikonu DISPLAY (ZOBRAZENÍ).

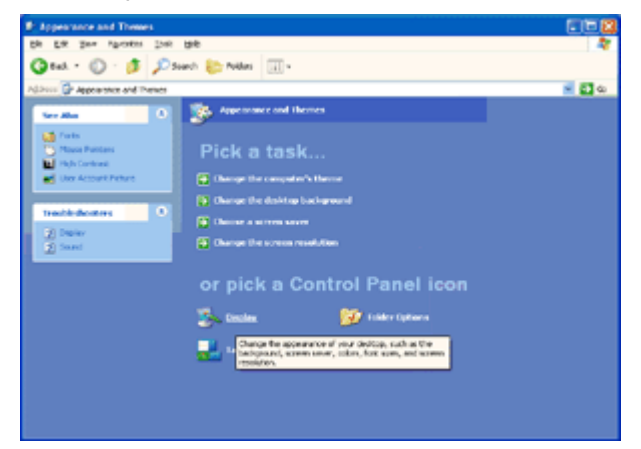

6 Klepněte na SETTINGS (NASTAVENÍ).

7 Nastavte **POSUVNÍK** na rozlišeníΤόνος εικονοστοιχείου.

| <b>Display Propertie</b>             | 5                 |            |                | 23    |
|--------------------------------------|-------------------|------------|----------------|-------|
| Themes Deshtop                       | Screen Saver      | Appearance | Settinge       |       |
| Display:<br>Plug and Play <u>Mur</u> | Age, on 3D Proph  | et III     | <i>a</i>       |       |
| Less -<br>1024 by 7                  | More<br>69 pixels | Highest    | ару<br>(32 БК) |       |
|                                      |                   | Troublesh  | oot Adge       | anced |
|                                      |                   | ок 🗌       | Cancel         | Αρρίν |

#### Windows ME/2000

#### Pro Windows ME/2000:

- 1 Klepněte na tlačítko START.
- 2 Klepněte na SETTINGS (NASTAVENÍ).
- 3 Klepněte na položku CONTROL PANEL (OVLÁDACÍ PANELY).
- 4 Poklepejte na **DISPLAY** (ZOBRAZENÍ).
- 5 Klepněte na SETTINGS (NASTAVENÍ).
- 6 Nastavte **POSUVNÍK** na rozlišeníΤόνος εικονοστοιχείου.

# Horké klávesy

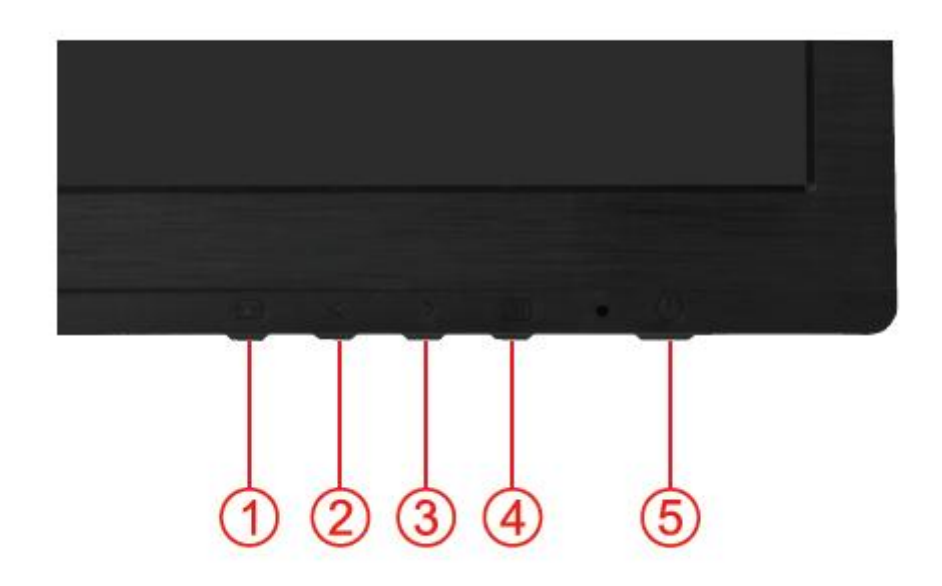

| 1 | Rychlé tlačítko Zdroj/ Auto / Konec |
|---|-------------------------------------|
| 2 | Režim Eko/< (DCR)/<                 |
| 3 | Hlasitost />                        |
| 4 | Menu/Enter                          |
| 5 | Vypínač                             |

#### Vypínač

Podržte tlačítko Vypínač, chcete-li vypnout monitor.

#### Režim Eko/<

Podržte tlačítko Eko, chcete-li zvolit režim jasu Eko, když není zobrazena nabídka OSD (klávesová zkratka pro režim Eko nemusí být na všech modelech).

#### Hlasitost />

Kdyt není zobrazen OSD, přidrtením klávesy Hlasitost >aktivujte pruh nastavení hlasitosti; stiskem<nebo> nastavte hlasitost (jen u modelŧ vybavených reproduktory).

#### Auto / Konec

Když je nabídka OSD uzavřena, stisk tlačítka Auto provede automatickou konfiguraci klávesových zkratek.

#### Rychlé tlačítko Zdroj:

Když je nabídka OSD zavřená, tlačítko Auto/Zdroj má funkci rychlého tlačítka Zdroj .Opakovaným stisknutím tlačítka Zdroj vyberte vstupní zdroj zobrazený na panelu zpráv, stisknutím tlačítka Nabídka/potvrdit změňte vybraný zdroj.

# Nastavení OSD

Základní a jednoduché pokyny k ovládacím tlačítkům.

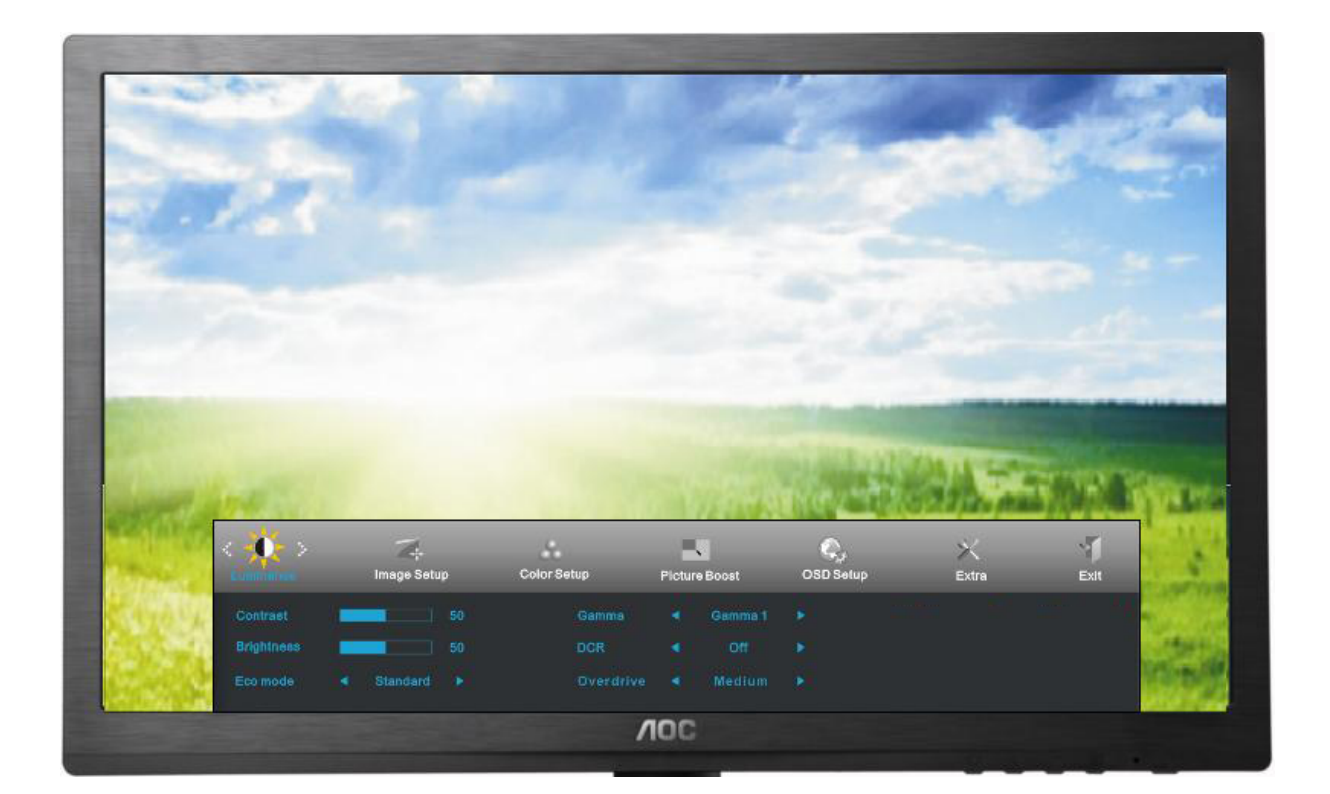

1) Stiskem tlačítka MENU (NABÍDKA) aktivujete okno OSD.

Stiskem <nebo > navigujete mezi funkcemi. Jakmile je požadovaná funkce zvýrazněná, stiskem tlačítka MENU (NABÍDKA) aktivujete podnabídku. Jakmile je požadovaná funkce zvýrazněná, stiskem tlačítka MENU (NABÍDKA) ji aktivujete.

3) Stiskem <nebo >změníte nastavení zvolené funkce. Stiskem <nebo > zvolíte jinou funkci v podnabídce.
 Stiskem AUTO ukončíte nastavení. Chcete-li upravit jinou funkci, opakujte kroky 2-3.

4) Funkce Zámek SD: Chcete-li zamknout nabídku OSD, stiskněte a podržte tlačítko MENU (NABÍDKA) při vypnutém monitoru a potom stiskněte tlačítko Vypínač a tím monitor zapněte. Chcete-li odemknout nabídku OSD, stiskněte a podržte tlačítko MENU (NABÍDKA) při vypnutém monitoru a potom stiskněte tlačítko Vypínač a tím monitor zapněte.

Poznámky:

1) Pokud má produkt jen jeden signálový vstup, položku "Input Select" (Volba vstupu) nelze upravit.

2) Pokud je poměr stran obrazovky výrobku 4:3 nebo rozlišení vstupního signálu je širokoúhlé, položku "Image Ratio" (poměr stran obrazu) nelze upravit.

3) Aktivní je vždy jen jedna ze tří funkcí DCR, Zvýraznění barev a Zlepšení obrazu, ostatní dvě funkce jsou vypnuté..

# Světelnost

|      | < 🐢 > | image Setup | Color Setup | Picture Boost | GGD Setup | >X<br>katra | ent. |           |
|------|-------|-------------|-------------|---------------|-----------|-------------|------|-----------|
|      |       |             |             |               |           |             |      |           |
| 6.00 |       |             |             |               |           |             |      | Contrack. |
| 1.10 |       |             |             |               |           |             |      | Sec.      |

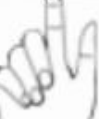

Stisknutím MENU (Nabídka) zobrazte NABÍDKA.

2

| Custored<br>Ringhow<br>Eise mo                                                                                                    | et tiancert i   | Color Setup<br>Color Setup<br>Comma<br>Octi<br>Overstitive | Picture Hooet<br>Comma 1<br>Comma 1<br>Comma 1<br>Medium | OBD Betup      | ×<br>katra |     |
|----------------------------------------------------------------------------------------------------|-----------------|------------------------------------------------------------|----------------------------------------------------------|----------------|------------|-----|
|                                                                                                    |                 |                                                            | NOC                                                      |                |            |     |
| Stisknutím <nebo< th=""><th>&gt;vyberte</th><th>(Luminance), (S</th><th>větelnost) a</th><th>vstupte stiskn</th><th></th><th>Y</th></nebo<> | >vyberte        | (Luminance), (S                                            | větelnost) a                                             | vstupte stiskn |            | Y   |
| Priphers<br>Do med                                                                                                    | sa e Standard > | Color Setup<br>Oaema<br>DCR<br>Overdrive                   | Profure Hovet                                            | OSD Setup      | Katra      |     |
|                                                                                                    |                 |                                                            |                                                          |                | Ŕ          | Sta |

Stisknutím <nebo > vyberte podnabídku a vstupte stisknutím MENU

4

| < 👥 >     | image Setup    | Color | Setup | Pictur | all<br>No Bocet | OSD Setup | >C<br>Extra | -1<br>KAR | 1.             |
|-----------|----------------|-------|-------|--------|-----------------|-----------|-------------|-----------|----------------|
| Convest   | - Annual State |       |       |        |                 |           |             |           | -              |
| Brightman |                |       |       |        |                 |           |             |           | CONT.          |
| Eco modi- |                |       |       |        |                 |           |             |           | and the second |

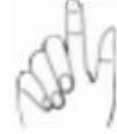

Stisknutím **<nebo >** upravte.

5

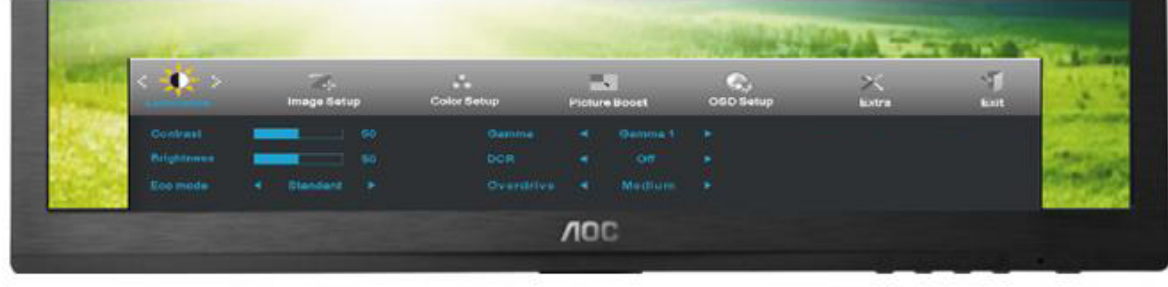

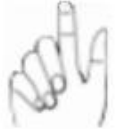

Stisknutím AUTO ukončete.

|      | Jas        | 0-100      |     | Nastavení pozadí                      |  |  |  |
|------|------------|------------|-----|---------------------------------------|--|--|--|
|      | Kontast    | 0-100      |     | Kontrast z digitálního registru.      |  |  |  |
|      |            | Standardní | >   | Standardní režim                      |  |  |  |
|      | Ekonomický | Text       | Ψ.  | Režim Text                            |  |  |  |
|      | režim      | Internet   |     | Režim Internet                        |  |  |  |
|      |            | Hra        | *** | Režim Hra                             |  |  |  |
| 1010 |            | Film       | 0   | Režim Film                            |  |  |  |
| -O-  |            | Sport 2    |     | Režim Sport                           |  |  |  |
|      | 0          | Gamma1     |     | Adjust to Gamma1                      |  |  |  |
|      | Gamma      | Gamma2     |     | Adjust to Gamma 2                     |  |  |  |
|      |            | Gamma3     |     | Adjust to Gamma 3                     |  |  |  |
|      |            | Vyp.       |     | Deaktivovat dynamický pomìr kontrastu |  |  |  |
|      | DCR        | Zap.       |     | Aktivovat dynamický pomìr kontrastu   |  |  |  |
|      |            |            |     | Silné                                 |  |  |  |
|      | Overdrive  |            |     | Střední                               |  |  |  |
|      |            |            |     | Slab é                                |  |  |  |
|      |            | Vypnuto    |     |                                       |  |  |  |

.

# I Nastavení obrazu

# 1 Image Setup Cohrd Setup Proture Moost Cohrd Setup Cohrd Setup <td

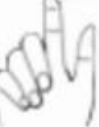

Stisknutím MENU (Nabídka) zobrazte NABÍDKA.

2

|       | < 🛶 >          |             |               | Q,        | ×     | 1    | *         |
|-------|----------------|-------------|---------------|-----------|-------|------|-----------|
| en al | and the second | Color Setup | Picture Boost | OSD Setup | Extra | Exil | Luminator |
|       | Cisck 1        |             | H. Position   | -         |       |      |           |
| 1.94  | Photo: 1       | - 19        |               | -         |       |      |           |
| 100   | Sbarpriore 1   | 50          |               |           |       |      |           |
|       |                |             |               | AOC       |       |      |           |

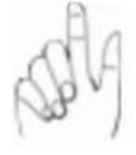

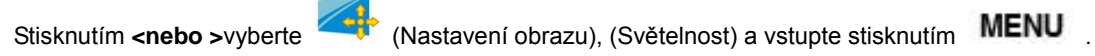

3

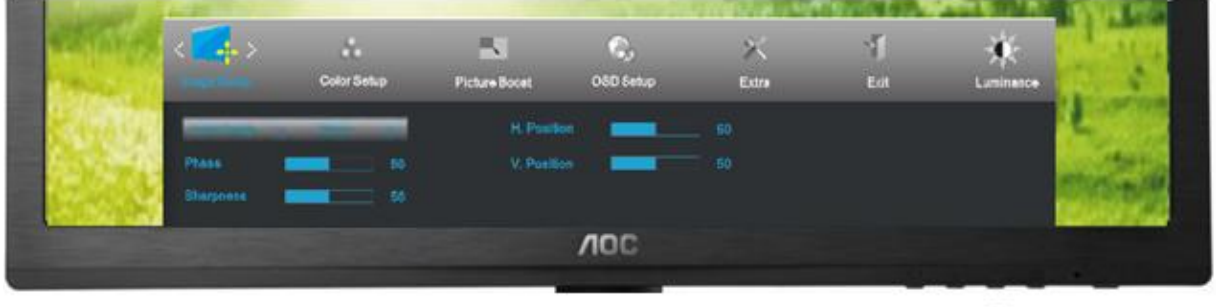

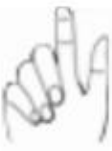

| <           | a.                        |                           | - S.                                                           | ×                                                           |                                                                          | * 5                                                                          | -                                                                                                 |
|-------------|---------------------------|---------------------------|----------------------------------------------------------------|-------------------------------------------------------------|--------------------------------------------------------------------------|------------------------------------------------------------------------------|---------------------------------------------------------------------------------------------------|
|             | Color Setup               | Picture Boost             | OSD Setup                                                      | Extra                                                       | Edit                                                                     | Luminatos                                                                    | 1                                                                                                 |
|             | and the local division of | H Position                | _                                                              |                                                             |                                                                          |                                                                              | -                                                                                                 |
| Phase I     | - 8                       | V. Position               | -                                                              |                                                             |                                                                          |                                                                              | 1.11                                                                                              |
| Storpnoss I | <b>•</b>                  |                           |                                                                |                                                             |                                                                          | 8                                                                            |                                                                                                   |
|             | Phase I                   | Plass 50<br>Sharpiness 50 | Color Selup Picture Boost<br>Phose H. Position<br>Sharpense 50 | Color Selup Picture Boost O&D Selup<br>Plass 50 V. Position | Color Serkup Picture Boost OSD Serkup Extra<br>Phase 50<br>Disappress 50 | Color Serkup Picture Boost OSD Serkup Extra Exit<br>Phase 50<br>Eleophese 50 | Color Señop Picture Boost OSD Señop Extra Est Laminasce<br>Phase 50 V. Pueldon 50<br>Bharpense 50 |

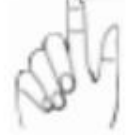

## Stisknutím **<nebo >**upravte.

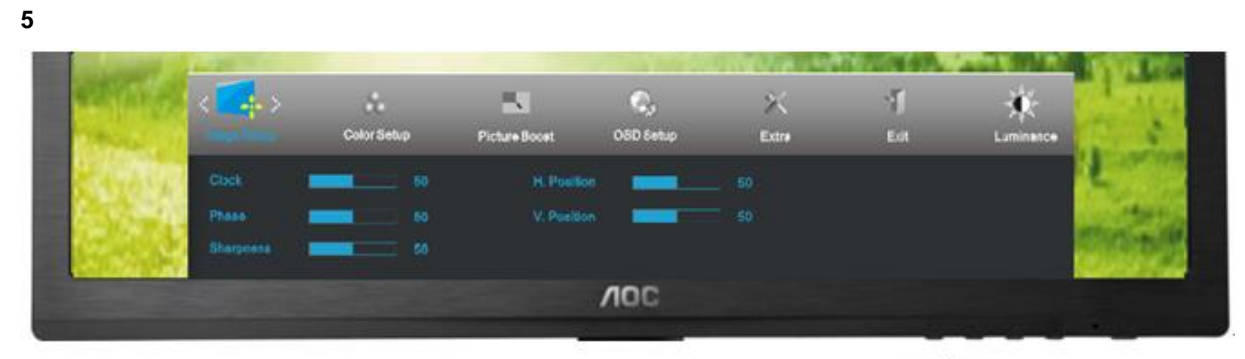

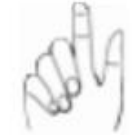

| Stisknutím Auru uko | nčete. |
|---------------------|--------|
|---------------------|--------|

| Hodiny              | 0-100 | Slouží k nastavení hodin synchronizace obrazu pro omezení svislého šumu.   |  |  |  |
|---------------------|-------|----------------------------------------------------------------------------|--|--|--|
| Zaostøení           | 0-100 | Slouží k nastavení fáze synchronizace obrazu pro omezení vodorovného šumu. |  |  |  |
| Sharpness           | 0-100 | Adjust picture sharpness                                                   |  |  |  |
| Vodorovná<br>poloha | 0-100 | Slouží k nastavení vodorovné polohy OSD.                                   |  |  |  |
| Svislá poloha       | 0-100 | Slouží k nastavení svislé polohy obrazu.                                   |  |  |  |

# Teplota barev

| and the | 100           |                    |             |               |           |          |        | ALC: NO |
|---------|---------------|--------------------|-------------|---------------|-----------|----------|--------|---------|
| and a   | 34            | -j-<br>Image Setup | Color Setup | Pioture Boost | OSD Setup | ikatra 📈 | Busit. | 1       |
|         | Contrast      | 50                 |             |               |           |          |        |         |
|         | Delighteres a |                    |             |               |           |          |        | 1997    |
|         | Eco mode      |                    |             |               |           |          |        | dist.   |

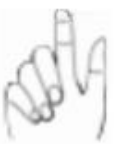

Stisknutím MENU (Nabídka) zobrazte NABÍDKA.

#### 2

| at the state                         | <                        | N<br>Picture Boost | ©)<br>060 Setur | X<br>Lim       | ent         | Luninerce    | Image Solur                                                                                                    |
|--------------------------------------|--------------------------|--------------------|-----------------|----------------|-------------|--------------|----------------------------------------------------------------------------------------------------|
| 24500                                | Color Temp. 4            |                    |                 | -              |             |              | 1.565                                                                                                    |
| ALC: NORTH                           | DCR Vede 4               |                    |                 | -              |             |              | and the second second se                                                                                                    |
| State of                             | DGB Detto 4              |                    |                 |                |             |              | CONTRACTOR OF THE                                                                                                    |
|                                      |                          |                    |                 | NOC            |             |              |                                                                                                    |
|                                      |                          |                    |                 |                |             |              |                                                                                                    |
|                                      |                          |                    |                 |                |             |              | NRO                                                                                                    |
|                                      |                          |                    |                 |                |             |              | 0                                                                                                    |
| Stisknutím <b><nel< b=""></nel<></b> | <b>bo &gt;</b> vvberte   | e 📥 (Tei           | olota barev). ( | Světelnost     | ) a vstupte | stisknutím I | MENU                                                                                                    |
|                                      |                          | ↓ -1               |                 | •••••          | , <b>.</b>  |              |                                                                                                    |
| \$                                   |                          |                    |                 |                |             |              |                                                                                                    |
| The Party of the Party of the        | be an and                |                    |                 | and the second | 200 007-00  | 102-5 L 1 A  | AND DESCRIPTION OF THE OWNER OF THE OWNER OF THE OWNER OF THE OWNER OF THE OWNER OF THE OWNER OF THE OWNER OF T                                                                                                    |
| a states                             | <                        | Range Barret       | Costo Sentas    | )X<br>Extra    | 1<br>Est    |              | Image Setup                                                                                                    |
| The second                           |                          |                    |                 |                |             |              | the Rest of States of States of Stat |
| 2 Minu                               |                          | 11.0               |                 | _              |             |              | 1                                                                                                    |
| 2900                                 | DCB Made 4               | or •               |                 |                |             |              | 2                                                                                                    |
| 1                                    | DCB Made 4<br>DCB Demo 4 | 0f +               |                 |                |             |              | and and                                                                                                    |

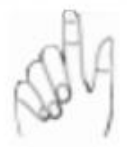

Stisknutím <nebo > vyberte podnabídku a vstupte stisknutím MENU

| et fings |            | ind<br>Picture Boost | ©,<br>060 Setus | X<br>Extra | -1<br>Ext | Luninerce | Image Setup                                                                                                    |        |
|----------|------------|----------------------|-----------------|------------|-----------|-----------|----------------------------------------------------------------------------------------------------|--------|
| No.      | OCR Made 4 | OF N                 |                 |            |           |           |                                                                                                    |        |
| Sec. 1   | DCB Deno 4 |                      |                 | -          |           |           |                                                                                                    | でも考    |
|          |            |                      |                 | VOC        |           |           | and the second second second second second second second second second second second second second second second |        |
|          |            |                      |                 |            |           | 23        | A                                                                                                    | - 77 k |

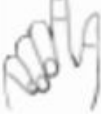

## Stisknutím **<nebo >** upravte.

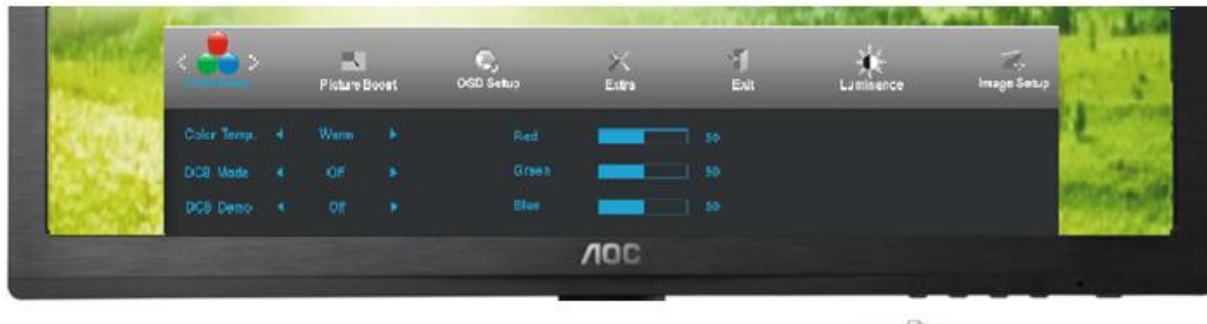

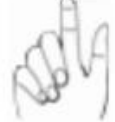

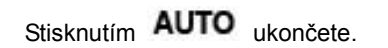

| Color setup. | Teplá                |                | Slouží k naètení teploty teplé barvy z pamiti EEPROM.      |
|--------------|----------------------|----------------|------------------------------------------------------------|
|              | Normální             |                | Slouží k naètení teploty teplé barvy z pamiti EEPROM.      |
|              | Studená              |                | Slouží k naètení teploty studené barvy z pamìti<br>EEPROM. |
|              | sRGB                 |                | Slouží k naètení teploty studené barvy z pamìti<br>EEPROM. |
|              |                      | èervené        | Intenzita èervené z digitálního registru.                  |
|              | Uživatel             | zelené         | Intenzita zelené z digitálního registru.                   |
|              |                      | modré          | Intenzita modré z digitálního registru.                    |
| DCB Mode     | Plné vylepšení       | zap. nebo vyp. | Deaktivovat nebo aktivovat režim Plné vylepšení            |
|              | Pøirozená<br>pokožka | zap. nebo vyp. | Deaktivovat nebo aktivovat režim Pøirozená pokožka         |
|              | Zelené pole          | zap. nebo vyp. | Deaktivovat nebo aktivovat režim Zelené pole               |
|              | Azur                 | zap. nebo vyp. | Deaktivovat nebo aktivovat režim Azur                      |

|  |          | Automatická<br>detekce | zap. nebo vyp. | Deaktivovat nebo aktivovat režim Automatická detekce |
|--|----------|------------------------|----------------|------------------------------------------------------|
|  | DCB Demo |                        | zap. nebo vyp. | Deaktivovat nebo aktivovat režim Ukázka              |

# Zesílení obrazu

|       | < <b>0</b> > | -j-<br>Image Sets | -p | Color Setup | Pictu | re Boset | OSD Setup | ×<br>Katra | ST. | 1      |
|-------|--------------|-------------------|----|-------------|-------|----------|-----------|------------|-----|--------|
|       | Outpast.     | -                 |    |             |       |          |           |            |     | -      |
| 1.1   | Bilghteen    |                   |    |             |       |          |           |            |     | CONT.  |
| 1.1.1 | Eco mode     |                   |    |             |       |          |           |            |     | -10.00 |

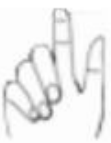

Stisknutím MENU (Nabídka) zobrazte NABÍDKA.

| 2                                                                                                    |                    |           |              |           |               |                     |             |          |
|----------------------------------------------------------------------------------------------------|--------------------|-----------|--------------|-----------|---------------|---------------------|-------------|----------|
| 2 Auto                                                                                                    | Conceller          | CSD Setup | X<br>Extra   | 1<br>Exit | Luminance     | Tra-<br>Image Satup | Color Setup |          |
|                                                                                                    | Bright Frame 💰     | Off +     |              | =         |               | H. Poelfion         | 50          | Naint    |
|                                                                                                    |                    |           |              | NOC       |               |                     |             |          |
|                                                                                                    |                    |           |              |           |               | F                   | SA          | _        |
| Stisknutím <b><ne< b=""></ne<></b>                                                                                                    | <b>bo</b> >vyberte | (Zesíle   | ení obrazu), | (Světelno | st) a vstupte | stisknutím          | IENU        |          |
| 3                                                                                                    |                    |           |              |           |               |                     |             |          |
| and the second                                                                                                    | <                  | CSD Setup | X<br>Extra   | T<br>Exit | Luminance     | ima ge Søtup        | Color Setup |          |
|                                                                                                    | Frame Bize         | - 4       |              | =         |               | H. Position         | 50          | n dia in |
|                                                                                                    |                    |           |              | NOC       |               |                     |             |          |
| and the second division of the second division of the second divisio |                    |           |              |           |               |                     |             |          |

Stisknutím <nebo > vyberte podnabídku a vstupte stisknutím MENU

| MARCE ST.  | ) 🔍       | ж     | Y.   |           | The second   | . A.        |
|------------|-----------|-------|------|-----------|--------------|-------------|
| Property.  | CSD Setup | Extra | Exit | Luminarce | Ima ge Setup | Color Setup |
| 9994       |           |       | -    |           | H: Position  | - 1 50      |
| Frame Size |           |       | -    |           | V. Position  | <b></b> 50  |
|            |           |       | 400  |           |              |             |

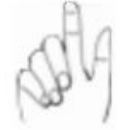

#### Stisknutím **<nebo >** upravte.

5

4

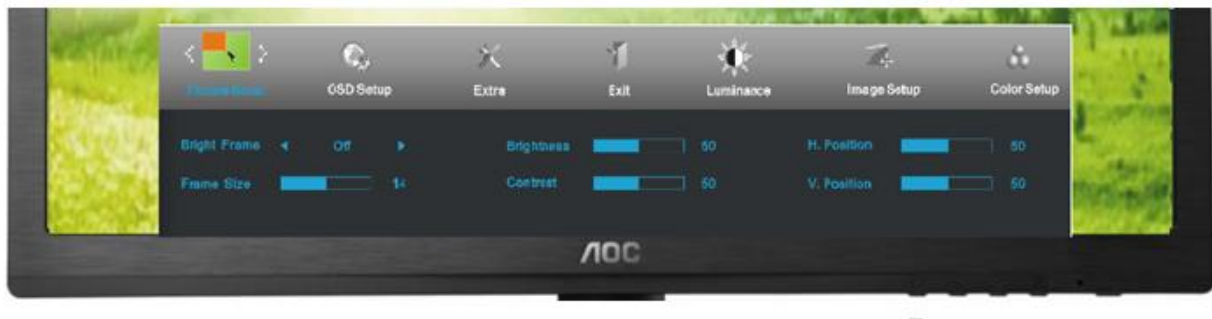

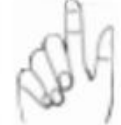

Stisknutím AUTO ukončete.

|   | Velikost rámu       | 14-100         | Upravit velikost rámu                   |
|---|---------------------|----------------|-----------------------------------------|
|   | Jas                 | 0-100          | Upravit jas rámu                        |
|   | Kontast             | 0-100          | Upravit kontrast rámu                   |
| • | Vodorovná<br>poloha | 0-100          | Upravit horizontální polohu rámu        |
|   | Svislá poloha       | 0-100          | Upravit vertikální polohu rámu          |
|   | Jasný rám           | zap. nebo vyp. | Deaktivovat nebo aktivovat Jasný<br>rám |

# Nastavení OSD

| the state | < 😲 > | Image | j.<br>Satup | Color Setup | Pictur | -<br>Te Boost | OSD Setup | ×<br>Katra | ST. |                                                                                                    |
|-----------|-------|-------|-------------|-------------|--------|---------------|-----------|------------|-----|----------------------------------------------------------------------------------------------------|
| 1298      |       |       |             |             |        |               |           |            |     | Contraction of the local division of the local division of the loc |
| 1.1       |       |       |             |             |        |               |           |            |     | CONT.                                                                                                    |
| 1.0       |       |       |             |             |        |               |           |            |     | and the second                                                                                                    |

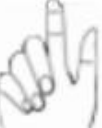

Stisknutím MENU (Nabídka) zobrazte NABÍDKA.

Stisknutím <nebo > vyberte podnabídku a vstupte stisknutím

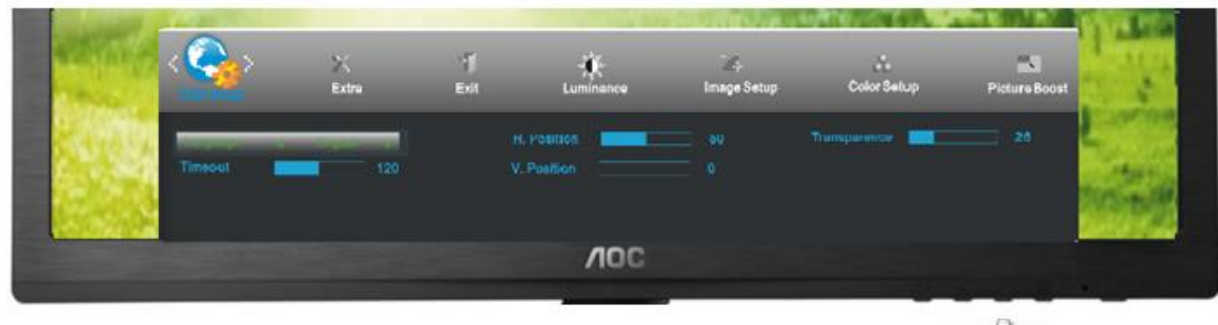

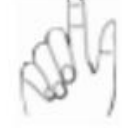

## Stisknutím **<nebo >** upravte.

5

4

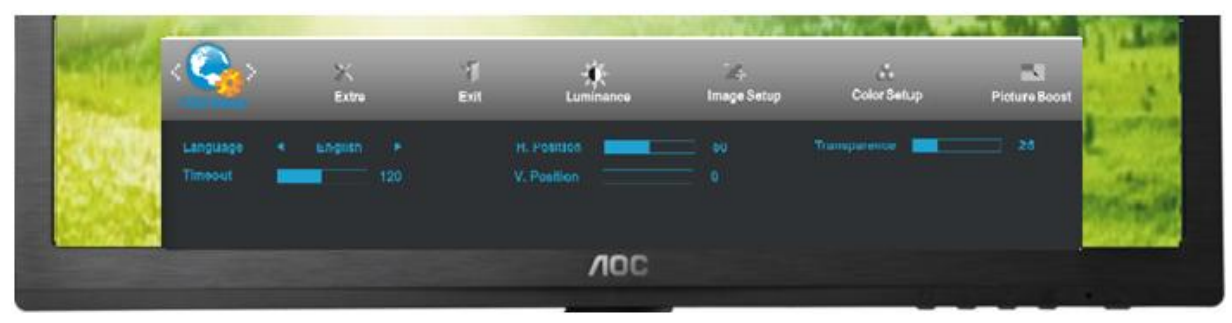

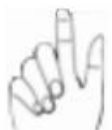

Stisknutím AUTO ukončete.

|    | Vodorovná<br>poloha  | 0-100 | Slouží k nastavení vodorovné<br>polohy OSD.                    |
|----|----------------------|-------|----------------------------------------------------------------|
|    | Svislá poloha        | 0-100 | Slouží k nastavení svislé polohy<br>OSD.                       |
| C. | Nabídky<br>obrazovky | 5-120 | Slouží k nastavení doby zobrazení<br>nabídky OSD na obrazovce. |
|    | Průhlednost          | 0-100 | Slouží k nastavení průhlednosti<br>nabídky OSD.                |
|    | Jazyk                |       | Vyberte jazyk OSD                                              |

## Extra

1

| - | < 🕵            | Image Set | Colur Setup | - | S. | 000 Senep | Kutra | 1 Mart | 1    |
|---|----------------|-----------|-------------|---|----|-----------|-------|--------|------|
|   | Olemast        | -         |             |   |    |           |       |        | -    |
|   | ( Bilghannain) | -         |             |   |    |           |       |        | 1000 |
|   | Enermente :    |           |             |   |    |           |       |        | 100  |

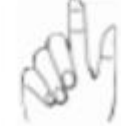

Stisknutím MENU (Nabídka) zobrazte NABÍDKA.

2

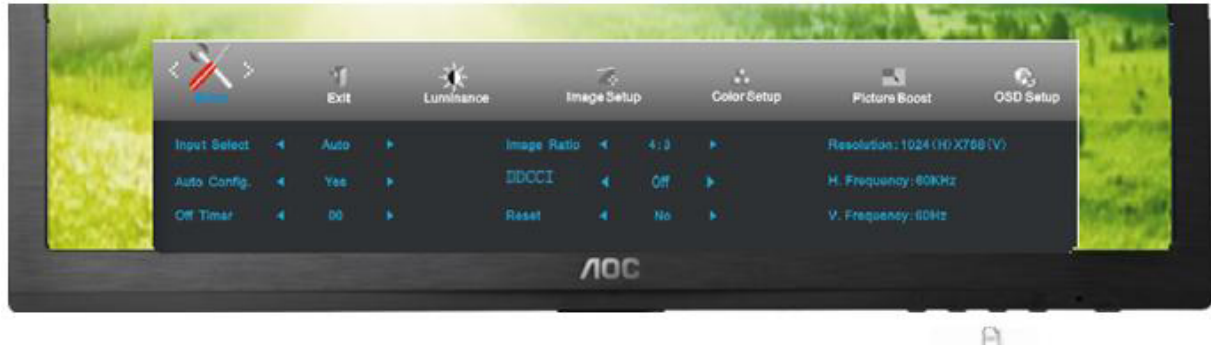

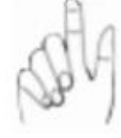

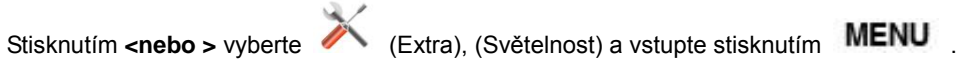

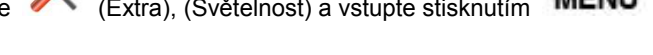

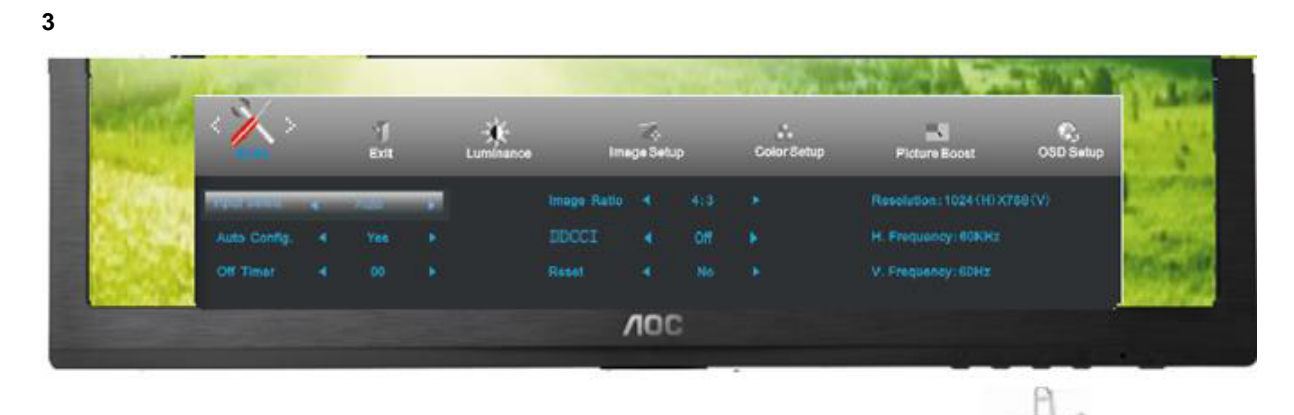

Stisknutím <nebo >vyberte podnabídku a vstupte stisknutím MENU

4

|       | < 🔨 >     |   | ⊡¶<br>Exit | Luminance | Ime         | ige Sen. | P | Color Setup | Picture Boost | OSD Setup |
|-------|-----------|---|------------|-----------|-------------|----------|---|-------------|---------------|-----------|
| 10000 | -         | - | -          |           | Image Ratio |          |   |             |               | (788.(V)  |
| 12.2  |           |   |            |           | DDCCI       |          |   |             |               |           |
|       | Off Timer |   |            |           |             |          |   |             |               |           |
|       |           |   |            |           | ,           | noc      | : |             |               |           |

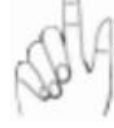

#### Stisknutím **<nebo >**upravte.

5

|              |                                           | Exit                                            |                                                             | Luminance                                                         | Im                                                                | ige Set                                                                                       | up                                                                                              | Color Setup                                                                                                 | Picture Boost                                                                                                    | OSD Setup                                                                                                    |                                                                                                    |
|--------------|-------------------------------------------|-------------------------------------------------|-------------------------------------------------------------|-------------------------------------------------------------------|-------------------------------------------------------------------|-----------------------------------------------------------------------------------------------|-------------------------------------------------------------------------------------------------|----------------------------------------------------------------------------------------------------|----------------------------------------------------------------------------------------------------|----------------------------------------------------------------------------------------------------|----------------------------------------------------------------------------------------------------|
| Input Select |                                           |                                                 |                                                             |                                                                   |                                                                   |                                                                                               |                                                                                                 |                                                                                                    | Resolution: 1024 (H) X                                                                                            | 768 (V)                                                                                                    |                                                                                                    |
|              |                                           |                                                 |                                                             |                                                                   | DDCCI                                                             |                                                                                               |                                                                                                 |                                                                                                    |                                                                                                    |                                                                                                    | 100                                                                                                    |
|              |                                           |                                                 |                                                             |                                                                   |                                                                   |                                                                                               |                                                                                                 |                                                                                                    |                                                                                                    |                                                                                                    | 10                                                                                                    |
|              | Input Select<br>Auto Config.<br>Off Timer | Input Select 4<br>Auto Config. 4<br>Off Timor 4 | Input Select 4 Auto<br>Auto Config. 4 Yes<br>Off Timer 4 00 | Input Select 4 Auto F<br>Auto Config. 4 Yes F<br>Off Timer 4 00 F | Input Selact 4 Auto F<br>Auto Config. 4 Yes F<br>Off Timer 4 00 F | Input Selact   Auto Auto   Image Ratio Auto Config.    Yes   DDCCI Off Timer   Auto 00  Resat | Input Select 4 Auto F Image Ratio 4<br>Auto Config. 4 Yes F DDCCI 4<br>Off Timer 4 00 F Reset 4 | Input Select 4 Auto F Image Ratio 4 413<br>Auto Config. 4 Yes F IDDCCI 4 Off<br>Off Timer 4 00 F Resat 4 No | Input Selact 4 Auto F Image Ratio 4 4:3 F<br>Auto Config. 4 Yes F IDDCCI 4 Off F<br>Off Timer 4 00 F Reast 4 No F | Input Select 4 Auto F Image Ratio 4 413 F Resolution: 1024 (H)X<br>Auto Config. 4 Yes F IDDCI 4 Off F H: Frequency:60Hz<br>Off Timer 4 00 F Resat 4 No F V: Frequency:60Hz | Input Select 4 Auto F Image Ratio 4 4:3 F Resolution: 1024 (H) X768(V)<br>Auto Config. 4 Yes F IDDCCI 4 Off F H Frequency:60KHz<br>Off Timer 4 00 F Resat 4 No F V.Frequency:60Hz |

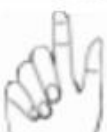

Stisknutím AUTO ukončete.

|    | Výbìr vstupu               | Analogový /Auto/<br>Digitální/HDMI | Vybrat zdroj signálu jako vstup                              |  |  |
|----|----------------------------|------------------------------------|--------------------------------------------------------------|--|--|
|    | Automatická<br>konfigurace | ano nebo ne                        | Automaticky upravit obraz podle výchozího nastavení          |  |  |
| 21 | Časovač vyp                | 0 – 24 hodin                       | Vyberte načasování vypnutí monitoru.                         |  |  |
| X  | Poměr stran<br>obrazu      | Širokoúhlý nebo 4:3                | Vyberte širokoúhlý nebo 4:3 formát obrazu                    |  |  |
|    | DDC-CI                     | ano nebo ne                        | Zapnout/vypnout podporu DDC/CI                               |  |  |
|    | Resetovat                  | ano nebo ne                        | Resetovat výchozí nastavení nabídky                          |  |  |
|    | Informace                  |                                    | Zobrazit informace o zdroji hlavního obrazu a dílèího obrazu |  |  |

Konec

1

|        | < 🎌 >    | Ime |  | Color Setup | Pictur | all<br>re Boost | OSD Setup | ×.<br>Katra | M. | 1    |
|--------|----------|-----|--|-------------|--------|-----------------|-----------|-------------|----|------|
|        | Contrast | -   |  |             |        |                 |           |             |    | 1000 |
| 1.00   | Dightman | -   |  |             |        |                 |           |             |    | 1000 |
| diam'r | Eco mode |     |  |             |        |                 |           |             |    | 100  |

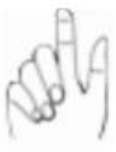

Stisknutím MENU (Nabídka) zobrazte NABÍDKA.

2

| Carlos Carlos Currinano                     | e Image Setup    | Color Setup    | Picture Boost | OSD Setup | Extra |
|---------------------------------------------|------------------|----------------|---------------|-----------|-------|
|                                             |                  | NOC            |               |           |       |
| ~                                           |                  |                |               | R         | A     |
| Stisknutím <b><nebo></nebo></b> vyberte 🏾 🖤 | (Konec), (Světel | nost) a vstupt | e stisknutím  | MENU      |       |
| 3                                           |                  |                |               |           |       |
|                                             | image Setup      | ColorSotup     | Picture Boost | OSD Setup | Estra |
|                                             |                  | NOC            |               |           |       |
|                                             |                  |                |               | (SA)      |       |

Stisknutím AUTO ukončete.

| Konec Ukončí | nabídku OSD. |
|--------------|--------------|
|--------------|--------------|

# **LED Indicátor**

| Stav                  | Barva indikátoru |   |
|-----------------------|------------------|---|
| Režim plného provozu  | Zelená           | 0 |
| Režim aktivní-vypnuto | oranžovou        | 0 |

# Ovladač

# Ovladač Monitoru

## Windows 8

- 1. Spusťte operační systém Windows® 8
- 2. Klepněte pravým tlačítkem a klepněte na Všechny aplikace v pravém dolním rohu obrazovky.

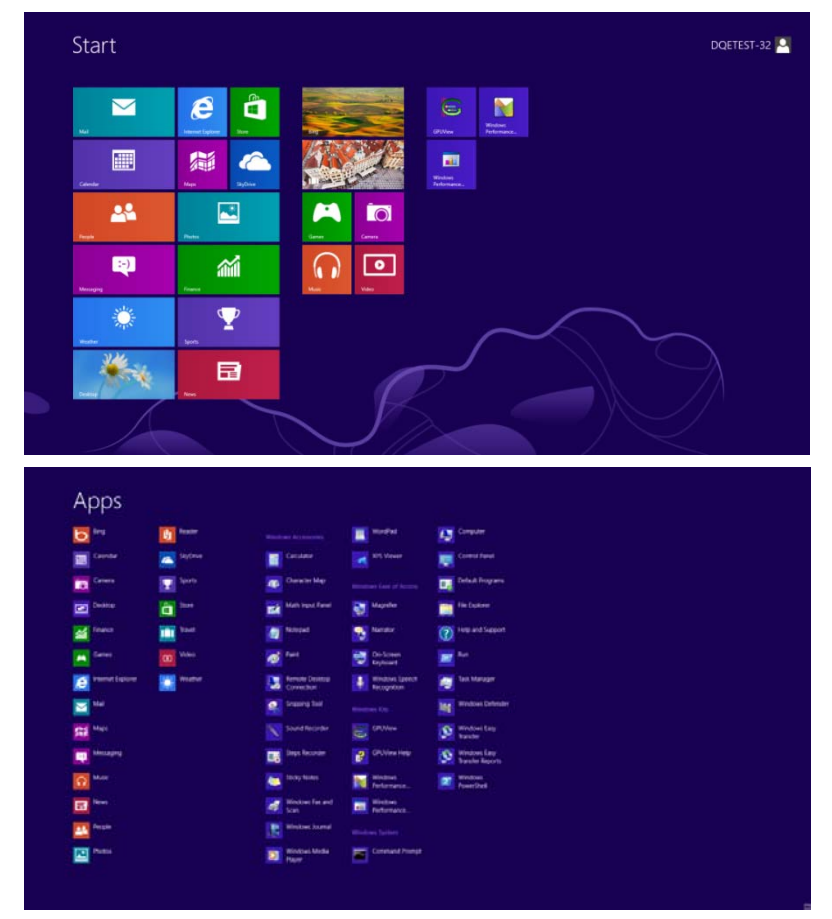

- 3. Klepněte na ikonu "Ovládací panely"
- 4. Nastavte položku "Zobrazit podle" na "Velké ikony" nebo "Malé ikony".

| 8                             |                           | All Control Pane                     | litems                       |                                    | - 0 ×                       |
|-------------------------------|---------------------------|--------------------------------------|------------------------------|------------------------------------|-----------------------------|
| 🛞 🕘 = 🕇 📴 > Control Panel     | + All Control Panel Items |                                      |                              | ~ C                                | Search Control Panel ,P     |
| Adjust your computer's settin | gs                        |                                      |                              |                                    | View by: Large icons *      |
| Y Action Center               | Administrative Tools      | AutoPlay                             | 🍕 BitLocker Drive Encryption | Color Management                   | Large icons     Small icons |
| Credential Manager            | Date and Time             | Default Programs                     | Device Manager               | Devices and Printers               |                             |
| Display                       | Ease of Access Center     | Family Safety                        | File History                 | Flash Player (32-bit)              |                             |
| Folder Options                | A Fonts                   | HomeGroup                            | lindexing Options            | 1 Internet Options                 |                             |
| Keyboard                      | Canguage                  | Location Settings                    | J Mouse                      | Network and Sharing<br>Center      |                             |
| Notification Area Icons       | NVIDIA Control Panel      | Performance Information<br>and Tools | Personalization              | Phone and Modem                    |                             |
| Power Options                 | Programs and Features     | Recovery                             | Region                       | RemoteApp and Deskt<br>Connections | op                          |
| Sound                         | Speech Recognition        | Storage Spaces                       | Sync Center                  | 🎉 System                           |                             |
| 5 Taskbar                     | Troubleshooting           | User Accounts                        | Windows 7 File Recovery      | Windows Defender                   |                             |
| Windows Firewall              | Windows Update            |                                      |                              |                                    |                             |

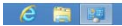

18 18 18 1100 1725 5. Klepněte na ikonu "Zobrazení".

| Action Center                     | Administrative Tools      | AutoPlay                   | Backup and Restore           |  |
|-----------------------------------|---------------------------|----------------------------|------------------------------|--|
| Color Management                  | Credential Manager        | Tate and Time              | 🕐 Default Programs           |  |
| Desktop Gadgets                   | Jevice Manager            | ma Devices and Printers    | 💐 Display                    |  |
| Ease of Access Center             | E Folder Options          | K Fonts                    | Getting Started              |  |
|                                   | A Indexing Options        | nternet Options            | <ul> <li>Keyboard</li> </ul> |  |
| Location and Other Sensors        | I Mouse                   | Network and Sharing Center | Notification Area Icons      |  |
| NVIDIA Control Panel              | MVIDIA PhysX              | 🍓 Parental Controls        | / Pen and Touch              |  |
| Performance Information and Tools | Personalization           | Phone and Modern           | Power Options                |  |
| Programs and Features             | Realtek HD Audio Manager  | Kecovery                   | Region and Language          |  |
| RemoteApp and Desktop Connections | Sound                     | Ø Speech Recognition       | Sync Center                  |  |
| System                            | Tablet PC Settings        | Taskbar and Start Menu     | Troubleshooting              |  |
| & User Accounts                   | 🍇 Windows Anytime Upgrade | Windows CardSpace          | Windows Defender             |  |
|                                   | Providence Mandata        |                            |                              |  |

6. Klepněte na tlačítko "Změnit nastavení zobrazení".

| G 😏 - 🔍 • Control Panel •                                    | All Control Panel Items + Display                                                                                          |                                                                                                    | - Search Control Panel |
|--------------------------------------------------------------|----------------------------------------------------------------------------------------------------|----------------------------------------------------------------------------------------------------|------------------------|
| Control Panel Home<br>Adjust resolution<br>S Calibrate color | Make it easier to read what's or<br>You can change the size of text and othe<br>temporarily enlarge just part of the scree | n your screen<br>In items on your screen by choosing one of these options. To<br>m, use the <u>Magnifier</u> tool. | 6                      |
| Change display settings<br>Adjust ClearType text             | Smaller - 100%                                                                                                    | Preview                                                                                                    |                        |
| Set custom text size (DPI)                                   | Medium - 125% (default)                                                                                                    |                                                                                                    |                        |
|                                                              | ⊘ Larger - 150%                                                                                                    |                                                                                                    |                        |
|                                                              |                                                                                                    | Apply                                                                                                    |                        |
|                                                              |                                                                                                    |                                                                                                    |                        |
|                                                              |                                                                                                    |                                                                                                    |                        |
|                                                              |                                                                                                    |                                                                                                    |                        |
| See also                                                     |                                                                                                    |                                                                                                    |                        |
| Personalization<br>Devices and Printers                      |                                                                                                    |                                                                                                    |                        |

7. Klepněte na tlačítko "Upřesnit nastavení".

| 🕒 🛶 📮 🕨 Control Panel 🔸 All 6 | Control Panel Items + Display + Screen Resolution                                                  | <ul> <li>Search Control Panel</li> </ul> |
|-------------------------------|----------------------------------------------------------------------------------------------------|------------------------------------------|
|                               | Change the appearance of your display                                                              |                                          |
|                               |                                                                                                    | t.<br>Y                                  |
|                               | Display: 1. Needla Default Flat Panel • Resolution: 1520 + 1000 (recommended) • Overation: Lancase |                                          |
|                               | Advanced s                                                                                         | ettings                                  |
|                               | Make text and other items larger or smaller<br>What display settings should I choose?              |                                          |
|                               | OK Cancel Apr                                                                                      | ply                                      |
|                               |                                                                                                    |                                          |
|                               |                                                                                                    |                                          |
|                               |                                                                                                    |                                          |
|                               |                                                                                                    |                                          |

8. Klepněte na kartu "Monitor" a potom klepněte na tlačítko "Vlastnosti".

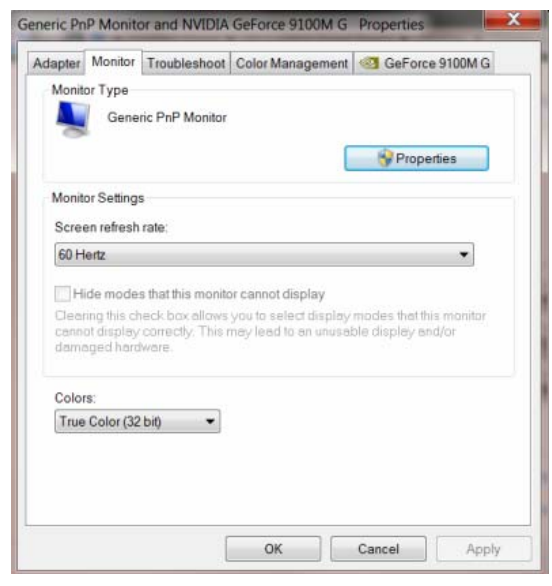

9. Klepněte na kartu "Ovladač".

| 20.00000000      |                                                                                                    |
|------------------|----------------------------------------------------------------------------------------------------|
| Generic PnP Mor  | nitor                                                                                                    |
| Driver Provider. | Microsoft                                                                                                    |
| Driver Date:     | 6/21/2006                                                                                                    |
| Driver Version:  | 6.1.7600.16385                                                                                                    |
| Digital Signer:  | Microsoft Windows                                                                                                    |
| er Details       | To view details about the driver files.                                                                                   |
| te Driver        | To update the driver software for this device.                                                                            |
| ack Driver       | If the device fails after updating the driver, roll back to the previously installed driver.                              |
| sable            | Disables the selected device.                                                                                             |
| ninstall         | To uninstall the driver (Advanced).                                                                                       |
|                  | Driver Provider.<br>Driver Date:<br>Driver Version:<br>Digital Signer:<br>rr Details<br>te Driver<br>ack Driver<br>isable |

10. Otevřete okno "Aktualizovat softwarový generický PNP ovladač monitoru" klepnutím na tlačítko "Aktualizovat ovladač..." a potom klepněte na tlačítko "Vyhledat software ovladače v počítači".

| • | Search automatically for updated driver software<br>Windows will search your computer and the Internet for the latest driver<br>software for your device, unless you've disabled this feature in your device<br>installation settings. |
|---|----------------------------------------------------------------------------------------------------|
| • | Browse my computer for driver software<br>Locate and install driver software manually.                                                                                                    |

11. Vyberte možnost "Vybrat ze seznamu ovladačů zařízení v počítači".

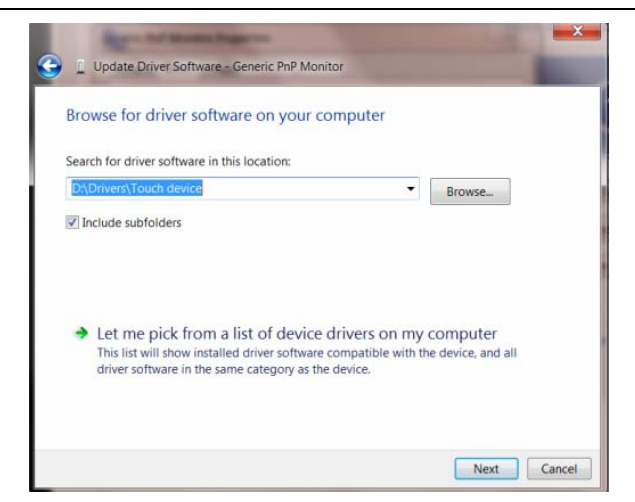

12. Klepněte na tlačítko "**Z disku**". Klepněte na tlačítko "**Procházet**" a přejděte na následující adresář: X:\Driver\název modulu (kde X označuje písmeno jednotky CD-ROM).

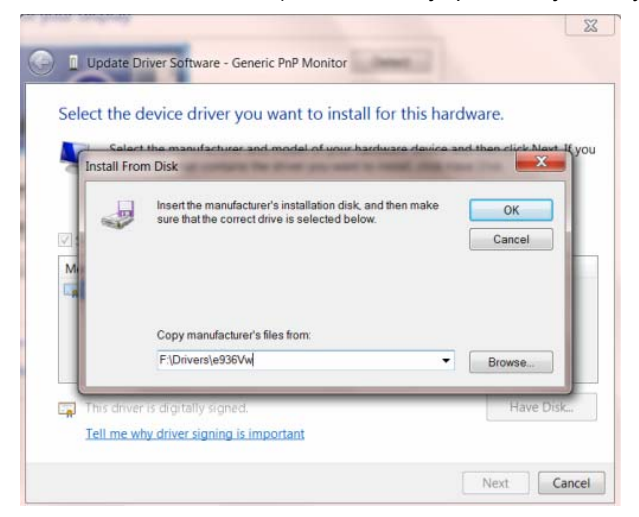

- 13. Vyberte soubor "xxx.inf" a klepněte na tlačítko "Otevřít". Klepněte na tlačítko "OK".
- 14. Vyberte model vašeho monitoru a klepněte na tlačítko "**Další**". Soubory budou zkopírovány z CD na pevný disk.
- 15. Zavřete všechna otevřená okna a vyjměte disk CD.
- 16. Restartujte systém. Systém automaticky vybere maximální obnovovací frekvenci a odpovídající profily korekce barev.

#### Windows 2000

1. Spustte Windows® 2000

2. Klepnete na tlacítko 'Start', ukažte myší na 'Nastavení' a potom klepnete na 'Ovládací panely'.

3. Poklepejte na ikonu 'Obrazovka'.

4. Vyberte kartu 'Nastavení' a klepnete na 'Upresnit...'.

5. Zvolte 'Monitor' - Jestliže je tlacítko 'Vlastnosti' neaktivní, znamená to, že je monitor správne nakonfigurován.

Ukoncete instalaci.- Jestliže je tlacítko 'Vlastnosti' aktivní, klepnete na nej a postupujte podle dalších kroku.

6. Klepnete na 'Ovladac', potom na 'Aktualizovat ovladac...' a potom na tlacítko 'Další'.

7. Vyberte 'Zobrazit seznam známých ovladacu pro toto zarízení, abych mohl vybrat konkrétní ovladac', klepnete na 'Další' a potom na 'Z diskety...'.

8. Klepnete na tlacítko 'Procházet...' a zvolte príslušnou jednotku F: (jednotku CD-ROM).

9. Klepnete na tlacítko 'Otevrít' a potom na tlacítko 'OK'.

10. Vyberte model svého monitoru, klepnete na tlacítko 'Další' a potom znovu na tlacítko 'Další'.

11. Klepnete na tlacítko 'Dokoncit' a potom na tlacítko 'Zavrít'.

Jestliže se objeví okno 'Digitální podpis nebyl nalezen', klepnete na tlacítko 'Ano'.

#### Windows ME

1. Spustte Windows® Me

2. Klepnete na tlacítko 'Start', ukažte myší na 'Nastavení' a potom klepnete na 'Ovládací panely'.

3. Poklepejte na ikonu 'Obrazovka'.

4. Vyberte kartu 'Nastavení' a klepnete na 'Upresnit...'.

5. Klepnete na tlacítko 'Monitor' a potom na tlacítko ' Zmenit...'.

6. Vyberte 'Urcit umístení ovladace(Upresnit)' a klepnete na tlacítko 'Další'.

7. Zvolte 'Zobrazit seznam všech ovladacu v daném umístení', abyste mohli vybrat požadovaný ovladac, potom klepnete na 'Další' a potom na 'Z diskety...'.

8. Klepnete na tlacítko 'Procházet...' a zvolte príslušnou jednotku F: (jednotku CD-ROM). Potom klepnete na tlacítko 'OK'.

9. Klepnete na tlacítko 'OK', vyberte model svého monitoru a klepnete na tlacítko 'Další'. Potom klepnete na tlacítko 'Další'.

10. Klepnete na tlacítko 'Dokoncit' a potom na tlacítko 'Zavrít'.

## Windows XP

- 1. Spusťte Windows® XP.
- 2. Klepněte na tlačítko 'Start' a potom klepněte na 'Ovládací panely'.

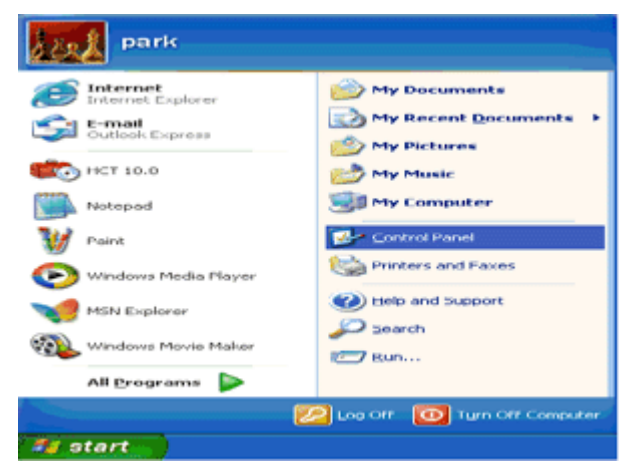

3. Zvolte a klepněte na kategorii 'Vzhled a témata'.

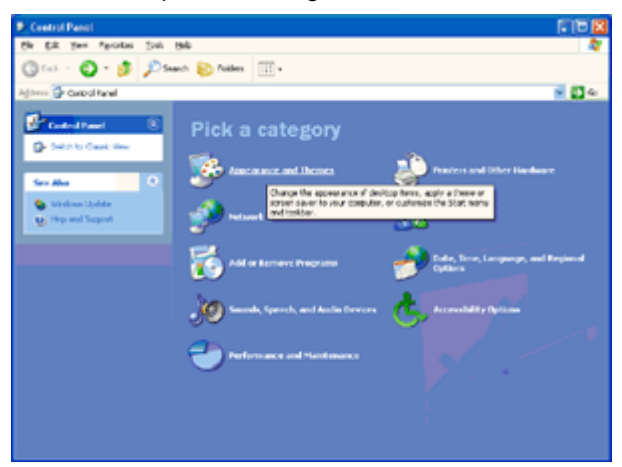

4. Klepněte na položce 'Displej'.

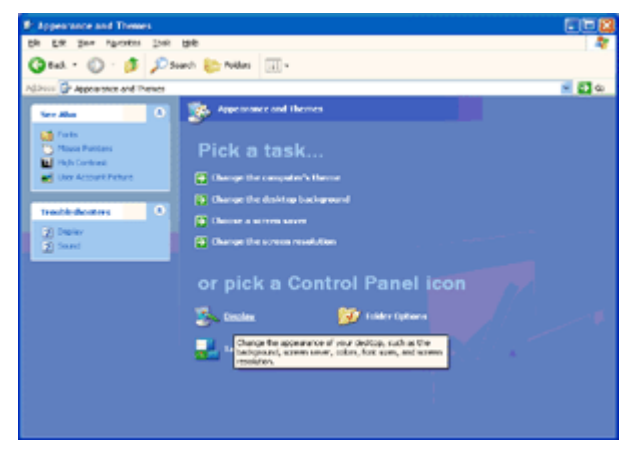

5. Zvolte kartu "Nastavení' a potom klepněte na tlačítko 'Upřesnit'.

| isplay Properties 🛛 🛜 🔀                         |
|-------------------------------------------------|
| Themes Desktop Screen Saver Appearance Settings |
| Display:                                        |
| - Screen resch tion                             |
| Less More Highest (32 bk)                       |
| 1024 by 769 pixels                              |
|                                                 |
| Iroubleshoot Advanced                           |
| OK Cancel Apply                                 |

- 6. Zvolte kartu 'Monitor'
- Pokud je tlačítko 'Vlastnosti' neaktivní, znamená to, že monitor je správně konfigurován. Zastavte prosím instalaci.
- Pokud je tlačítko 'Vlastnosti' aktivní, klepněte na tlačítko 'Vlastnosti'.

Postupujte dle níže uvedených kroků.

| ig and Play Monito                           | r and 3D Prophet III P                 | roperties         | 2      |
|----------------------------------------------|----------------------------------------|-------------------|--------|
| GeForce3                                     | Selection                              | ⊴ Color Corre     | ction  |
| General Adapter                              | Monitor Troubleshoot                   | Color Manag       | pement |
| Monitor type<br>Plug and Pla                 | 9 Monitor                              | Properties        |        |
| Monitor settings                             |                                        |                   | =      |
| Screen refresh rate:                         |                                        |                   |        |
| 60 Hertz                                     |                                        | ~                 | 1      |
| monitor cannot displa<br>and/or damaged hard | y correctly. This may lead to<br>ware. | an unusable displ | ay     |
|                                              |                                        |                   |        |
|                                              | OK C                                   | ancel 💧           | pply   |

7. Klepněte na kartě 'Ovladač' a potom klepněte na tlačítku 'Aktualizovat ovladač...'.

| Plug and Play Monitor Properties 🛛 😨 🔀                                                          |                                                                                                    |
|-------------------------------------------------------------------------------------------------|----------------------------------------------------------------------------------------------------|
| General Driver                                                                                  | Plug and Play Monitor Properties                                                                                 |
| Plug and Play Monitor                                                                           | General Driver                                                                                                   |
| Device type: Monitors                                                                           | Plug and Play Monitor                                                                                            |
| Manufacturer: (Standard monitor types)<br>Location: on 3D Prophet III                           | Driver Provider: Microsoft                                                                                       |
| Device status                                                                                   | Driver Date: 6/6/2001<br>Driver Version: 5.1.2001.0                                                              |
| This device is working properly.                                                                | Digital Signer: Microsoft Windows XP Publisher                                                                   |
| If you are having problems with this device, click Troubleshoot to<br>start the troubleshooter. | Driver Details To view details about the driver files.                                                           |
| <u>~</u>                                                                                        | Ugdate Driver To update the driver for this device.                                                              |
| Iroubleshoot                                                                                    | Roll Back Driver If the device fails after updating the driver, roll<br>back to the previously installed driver. |
| Device usage:<br>Use this device (enable)                                                       | Uninstall To uninstall the driver (Advanced).                                                                    |
| OK Cancel                                                                                       | OK Cancel                                                                                                    |

8. Zvolte radiové tlačítko 'Instalovat ze seznamu nebo ze zadaného umístění [upřesnit]' a potom klepněte na tlačítko 'Další'.

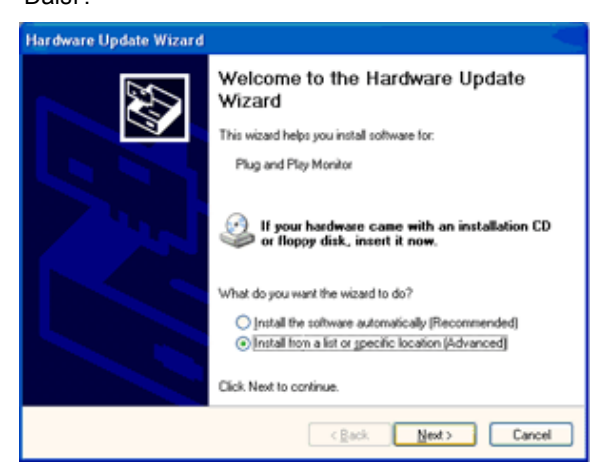

9. Zvolte radiové tlačítko 'Nehledat. Vyberu instalovaný ovladač sám'. Potom klepněte na tlačítko 'Další'.

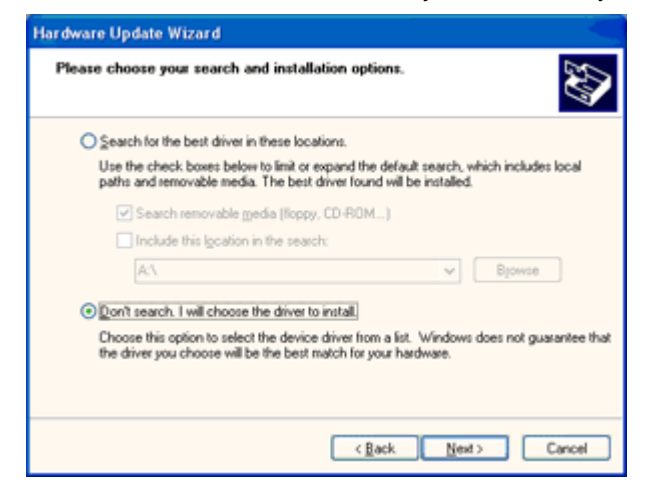

10. Klepnete na tlacítko 'Z diskety...' a dále na tlacítko 'Prohledat...'. Poté zvolte príslušnou jednotku F: (jednotka CD-ROM).

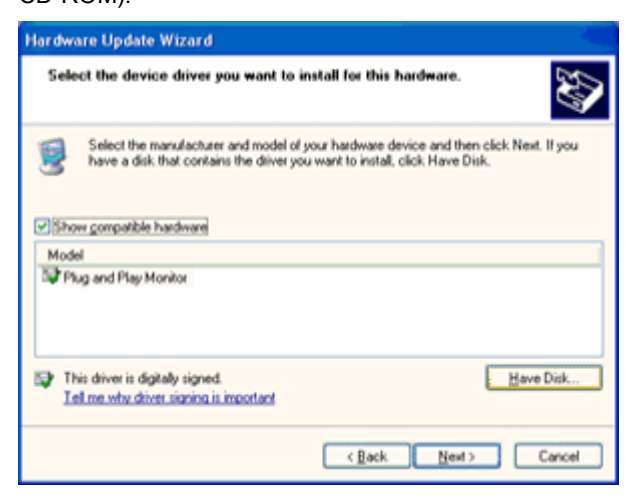

- 11. Klepnete na tlacítko 'Otevrít' a dále na tlacítko 'OK'.
- 12. Zvolte váš model monitoru a klepnete na tlacítko 'Další'.
- Jestliže se objeví hlášení 'neprošlo testováním na logo Windows® pro overení kompatibility se systémem
- Windows® XP', klepnete na tlacítko 'Presto pokracovat'.
- 13. Klepnete na tlacítko 'Dokoncit' a poté na tlacítko 'Zavrít'.
- 14. Klepnete na tlacítko 'OK' a ješte jednou na tlacítko 'OK' a dialogové okno 'Zobrazit..

#### Windows Vista

1. Klepněte na "Start" a "Ovládací panely". Potom poklepejte na "Vzhled a přizpůsobení".

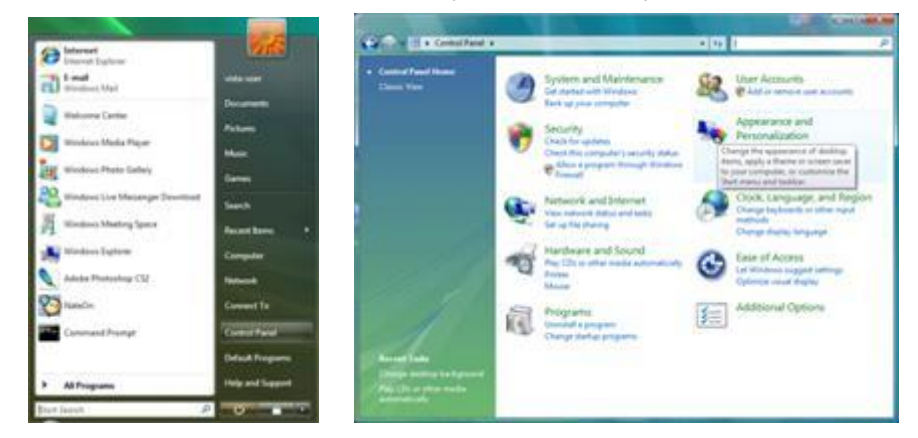

2. Klepněte na "Přizpůsobení" a potom na "Nastavení displeje".

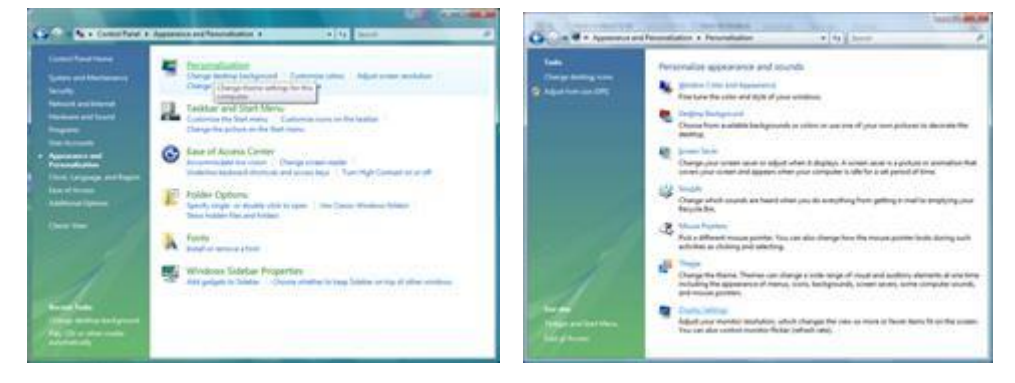

#### 3. Klepněte na "Pokročilá nastavení..."

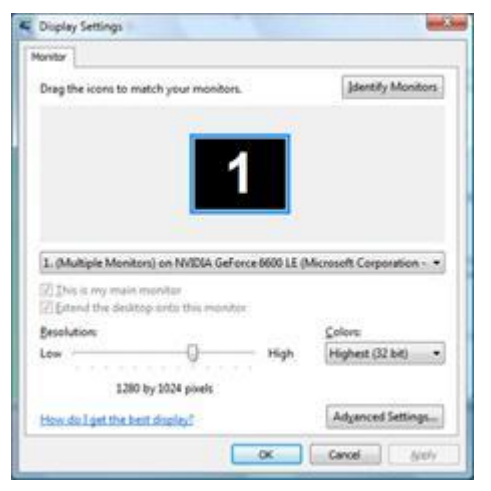

4. Klepněte na "Vlastnosti" na kartě "Monitor". Pokud je tlačítko "Vlastnosti" neaktivní, znamená to, že konfigurace vašeho monitoru je dokončena. Monitor lze používat tak, jak je nastaven.

Pokud se objeví zpráva "Windows potřebuje..." jako na obrázku níže, klepněte na "Pokračovat".

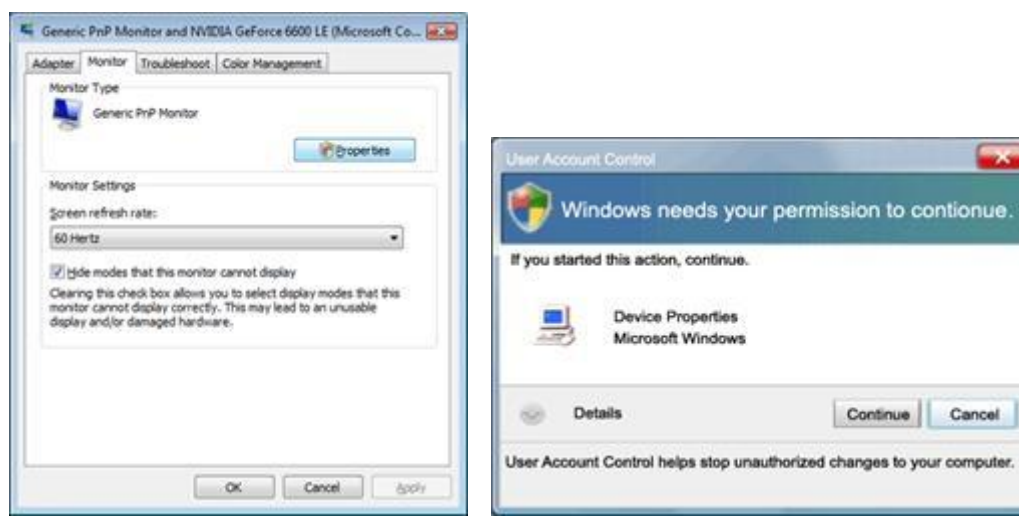

5. Klepněte na "Aktualizovat ovladač..." na kartě "Ovladač".

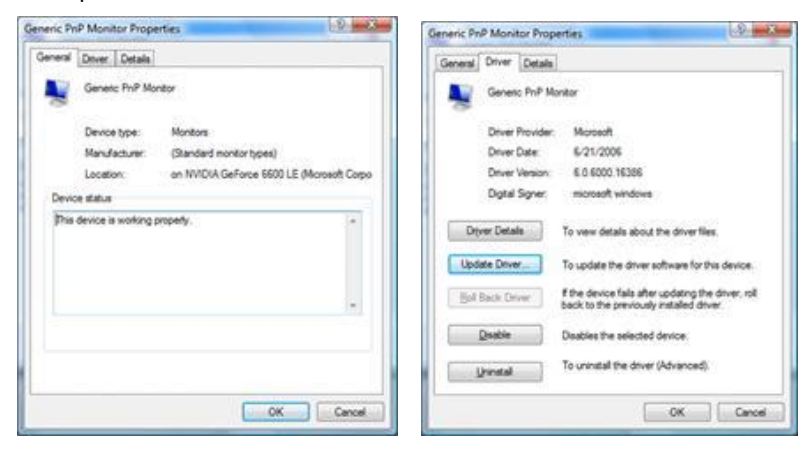

6. Zaškrtněte políčko "Procházet můj počítač a najít software pro ovladač" a klepněte na "Chci vybrat ze seznamu ovladačů zařízení v mém počítači".

|     | Contraction in the                                                                                                    |                     |                                | and has |
|-----|----------------------------------------------------------------------------------------------------|---------------------|--------------------------------|---------|
| G - | Update Driver Software - Generic Pull Monitor                                                                                                    |                     |                                |         |
| Br  | owse for driver software on your computer                                                                                                    |                     |                                |         |
| See | arch for driver software in this location:                                                                                                    |                     |                                |         |
|     | 1215                                                                                                    |                     | Browts                         |         |
| 38  | Juciule subfolders                                                                                                    |                     |                                |         |
| 6   | Let me pick from a list of device drivers on<br>This list will show installed drive software compatible will<br>software in the same category in the device. | my con<br>th the de | nputer<br>vice, and all driver |         |
|     |                                                                                                    |                     | Next                           | Cancel  |

7. Klepněte na tlačítko 'Z diskety...', potom na tlačítko 'Procházet...' a potom zvolte vhodný disk F:\Driver (jednotka CD-ROM).

8. Zvolte váš model monitoru a klepněte na tlačítko 'Další'.

9. klepněte na "Zavřít" > "Zavřít" > "OK" > "OK" na následujících postupně zobrazených obrazovkách.

## Operační systém Windows 7

- 1. Spusťte operační systém Windows® 7.
- 2. Klepněte na tlačítko "Start" a potom klepněte na "Control Panel" (Ovládací panely).

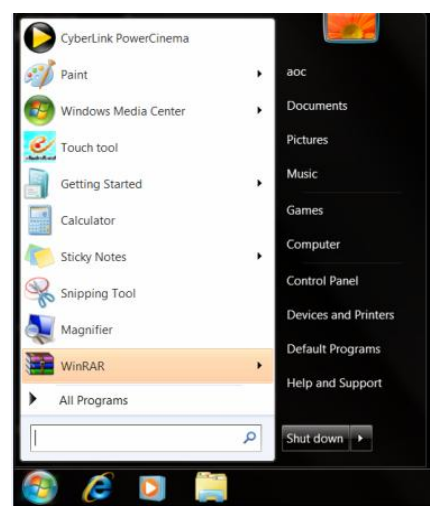

3. Klepněte na ikonu "Display" (Zobrazení).

| 🕞 - 🐺 🕨 Control Panel 🕨 All Contr | ol Panel Items 🕨           |                               |                           | Search Control Panel   |  |
|-----------------------------------|----------------------------|-------------------------------|---------------------------|------------------------|--|
| djust your computer's settings    |                            |                               |                           | View by: Small icons • |  |
| Action Center                     | C Administrative Tools     | AutoPlay                      | backup and Restore        |                        |  |
| Color Management                  | Credential Manager         | 📸 Date and Time               | 🕏 Default Programs        |                        |  |
| Desktop Gadgets                   | Device Manager             | wig Devices and Printers      | 💐 Display                 |                        |  |
| Ease of Access Center             | E Folder Options           | K Fonts                       | Getting Started           |                        |  |
| HomeGroup                         | Judexing Options           | Canal Internet Options        | 🗢 Keyboard                |                        |  |
| Location and Other Sensors        | I Mouse                    | St Network and Sharing Center | I Notification Area Icons |                        |  |
| NVIDIA Control Panel              | A NVIDIA PhysX             | 🎄 Parental Controls           | / Pen and Touch           |                        |  |
| Performance Information and Tools | Market Personalization     | A Phone and Modem             | Power Options             |                        |  |
| Programs and Features             | B Realtek HD Audio Manager | Kecovery                      | Region and Language       |                        |  |
| RemoteApp and Desktop Connections | Sound                      | Ø Speech Recognition          | Sync Center               |                        |  |
| System                            | Tablet PC Settings         | Taskbar and Start Menu        | Troubleshooting           |                        |  |
| User Accounts                     | Sundows Anytime Upgrade    | Windows CardSpace             | Windows Defender          |                        |  |
| Windows Firewall                  | Windows Update             |                               |                           |                        |  |
|                                   |                            |                               |                           |                        |  |
|                                   |                            |                               |                           |                        |  |
|                                   |                            |                               |                           |                        |  |
|                                   |                            |                               |                           |                        |  |
|                                   |                            |                               |                           |                        |  |
|                                   |                            |                               |                           |                        |  |
|                                   |                            |                               |                           |                        |  |
|                                   |                            |                               |                           |                        |  |

4. Klepněte na tlačítko "Change display settings" (Změnit nastavení zobrazení).

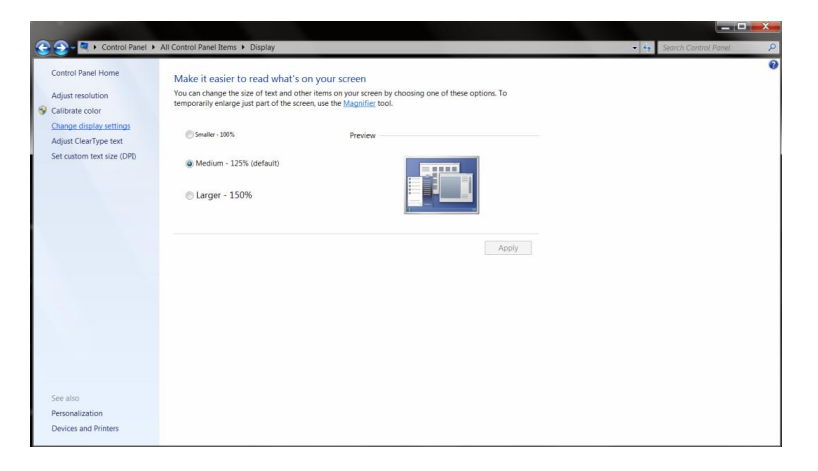

5. Klepněte na tlačítko "Advanced Settings" (Upřesnit nastavení).

| Control Panel + All Control Panel Items + Display + | Screen Resolution                                                      |                   | Search Control Panel |
|-----------------------------------------------------|------------------------------------------------------------------------|-------------------|----------------------|
| Change the                                          | appearance of your display                                             |                   |                      |
|                                                     |                                                                        | Detect Identify   |                      |
| Display:<br>Resolution:<br>Orientation:             | 1. Nvidia Default Flat Panel<br>1920 × 1080 (recommended)<br>Landscape |                   |                      |
|                                                     |                                                                        | Advanced settings |                      |
| Make text and<br>What display s                     | other items larger or smaller<br>ettings should I choose?              |                   |                      |
|                                                     | OK                                                                     | Cancel Apply      |                      |
|                                                     |                                                                        |                   |                      |
|                                                     |                                                                        |                   |                      |
|                                                     |                                                                        |                   |                      |

6. Klepněte na kartu "Monitor" a potom klepněte na tlačítko "Properties" (Vlastnosti).

| Ge Ge                   | neric PnP Monitor                                                                                                    |
|-------------------------|----------------------------------------------------------------------------------------------------|
|                         | Properties                                                                                                    |
| Monitor Settin          | ngs                                                                                                    |
| Screen refre            | sh rate:                                                                                                    |
| 60 Hertz                | •                                                                                                    |
| Clearing this           | check box allows you to select display modes that this monitor<br>ay correctly. This may lead to an unusable display and/or |
| damaged h               | aroware.                                                                                                    |
| damaged he              | aroware.                                                                                                    |
| Colors:<br>True Color ( | 32 bit)                                                                                                    |
| Colors:<br>True Color ( | 32 bit) •                                                                                                    |
|                         |                                                                                                    |

7. Klepněte na kartu "Driver" (Ovladač).

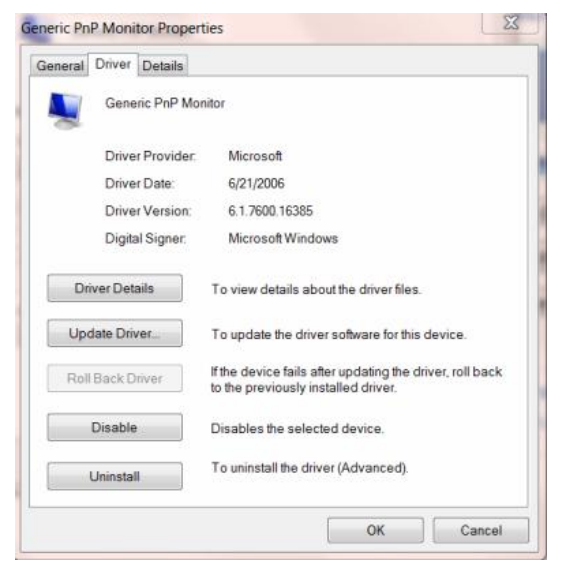

8. Otevřete okno "Update Driver Software-Generic PnP Monitor" (Aktualizovat softwarový generický PNP ovladač monitoru) klepnutím na "Update Driver... " (Aktualizovat ovladač...) a potom klepněte na tlačítko "Browse my computer for driver software" (Vyhledat software ovladače v počítači).

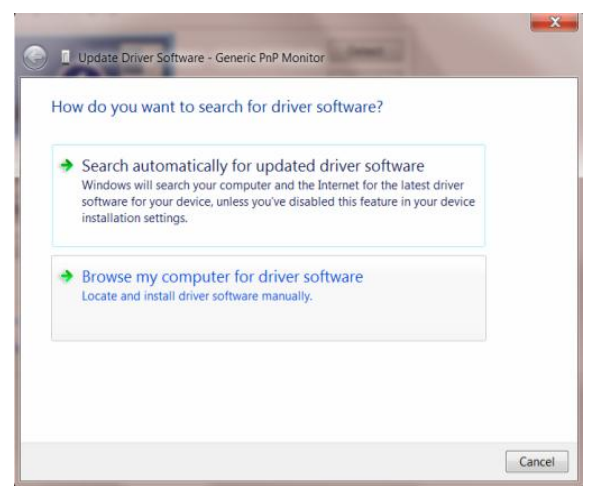

9. Vyberte možnost "Let me pick from a list of device drivers on my computer" (Vybrat ze seznamu ovladačů zařízení v počítači).

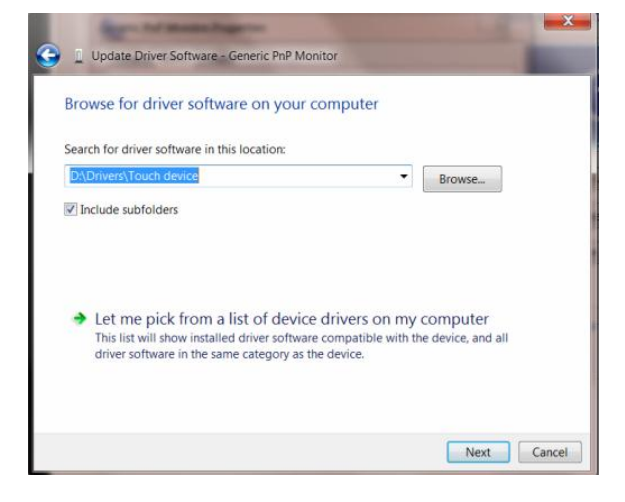

10. Klepněte na tlačítko **"Have Disk" (Z disku)**. Klepněte na tlačítko **"Browse"** (Procházet) a přejděte na následující adresář:

X:\Driver\název modulu (kde X označuje písmeno jednotky CD-ROM).

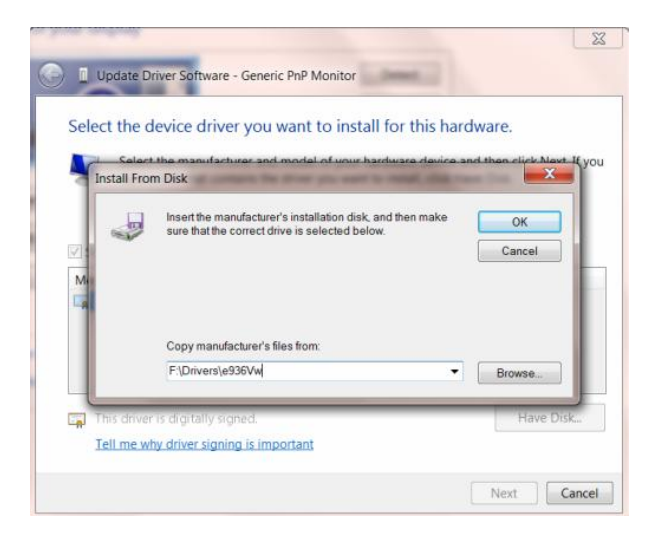

11. Vyberte soubor "xxx.inf" a klepněte na tlačítko "Open" (Otevřít). Klepněte na tlačítko "OK".

12. Vyberte model monitoru a klepněte na tlačítko **"Next" (Další)**. Soubory budou zkopírovány z disku CD na pevný disk.

13. Zavřete všechna otevřená okna a vyjměte disk CD.

14. Restartujte systém. Systém automaticky vybere maximální obnovovací frekvenci a odpovídající profily korekce barev.

# i-Menu

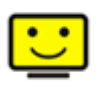

Vítejte v pokynech pro používání softwaru "i-Menu" společnosti AOC. Software i-Menu usnadňuje úpravy nastavení zobrazení monitoru prostřednictvím nabídek na obrazovce místo tlačítka OSD na monitoru. Software nainstalujete klepnutím zde. Při instalaci postupujte podle pokynů v instalační příručce.

| i-Me | enu      |           | umin   | ance         | (   | 8  |
|------|----------|-----------|--------|--------------|-----|----|
|      |          |           |        |              |     |    |
|      |          |           |        | ×            |     |    |
| 0    | Contrast |           | 50     | 🌞 Brightness |     | 50 |
| Ŷ    | Gamma    | 4 Gamma 1 | Þ      | 🔯 Eco Mode   | ∢ 🗹 | Þ  |
|      | DCR      |           |        |              |     |    |
|      |          |           | 10,000 |              |     | ۲  |
| 10   |          |           | 10     | IC           |     | 9  |

# e-Saver

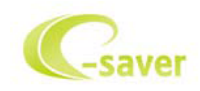

Vítá vás software AOC e-Saver pro správu napájení monitoru! Software AOC e-Saver nabízí inteligentní vypínání monitorů, umožňuje načasovat vypnutí monitoru v libovolném stavu PC (zapnuto, vypnuto, spánek, spořič obrazovky); monitor se vypne ve vámi nastavený čas (viz následující příklady). Instalaci softwaru e-Saver spustíte klepnutím "driver/e-Saver/setup.exe", dokončete ji podle pokynů průvodce.

Ve všech čtyřech stavech PC si můžete z rozbalovacího seznamu vybrat požadovaný čas (v minutách), po jehož uplynutí se má monitor automaticky vypnout. Ve výše uvedeném příkladu se monitor:

- 1) nikdy nevypne, pokud je zapnuto PC.
- 2) automaticky vypne 5 minut po vypnutí PC.
- 3) automaticky vypne 10 minut po uvedení PC do režimu spánku/připravenosti.
- 4) automaticky vypne 20 minut po zobrazení spořiče obrazovky.

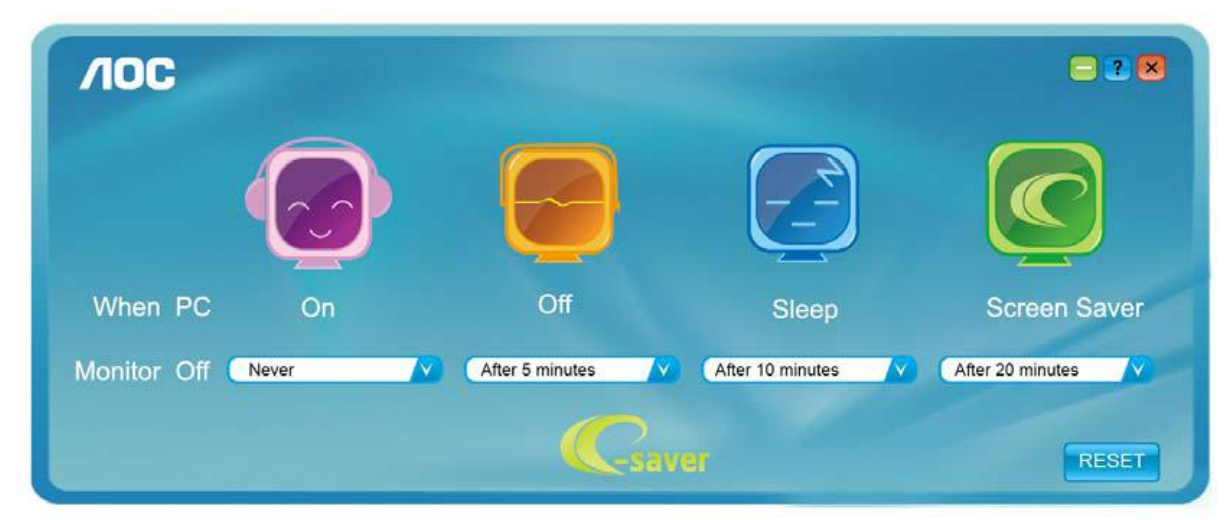

Klepnutím na "RESET" můžete obnovit výchozí nastavení programu e-Saver, viz níže.

| <b>/IOC</b> | 100   |                 |                  | - 2 💌            |
|-------------|-------|-----------------|------------------|------------------|
|             |       |                 |                  | Ć                |
| When PC     | On    | Off             | Sleep            | Screen Saver     |
| Monitor Off | Never | After 5 minutes | After 10 minutes | After 20 minutes |
|             |       | Csav            | 01               | RESET            |

# Screen+

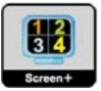

Vítejte v pokynech pro používání softwaru, "Screen+" společnosti AOC. Software Screen+ je nástroj pro rozdělení obrazovky pracovní plochy, který rozděluje pracovní plochu na různá podokna a v každém podokně je zobrazeno jiné okno. Chcete-li přejít na některé okno, stačí jej přetáhnout do odpovídajícího podokna. Podporuje zobrazení na více monitorech pro usnadnění práce. Při instalaci postupujte podle instalačního softwaru.

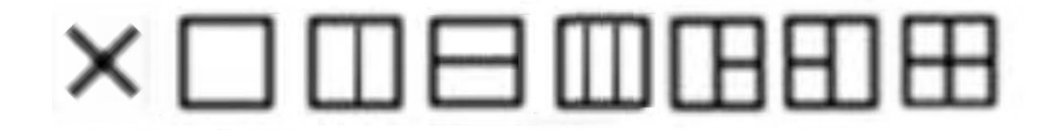

# Řešení Problémů

| Problém a Otázka                                     | Možná řešení                                                                                                    |  |  |  |
|------------------------------------------------------|----------------------------------------------------------------------------------------------------|--|--|--|
| Indikátor napájení nesvítí                           | Zkontrolujte, zda je vypínač zapnutý a zda je napájecí kabel řádně připojen k<br>elektrické zásuvce a k monitoru.                                                                                                    |  |  |  |
| Žádný obraz na obrazovces                            | <ul> <li>Je napájecí kabel řádně připojen?</li> <li>Zkontrolujte připojení napájecího kabelu a zdroj.</li> <li>Je kabel správně připojen?</li> <li>(Připojeno pomocí kabelu D-sub)</li> <li>Zkontrolujte připojení kabelu DB-15.</li> <li>Pokud je zapnuto napájení, restartujte počítač, aby se zobrazila výchozí (přihlašovací) obrazovka.</li> <li>Pokud se zobrazí výchozí obrazovka (přihlašovací), spusťte počítač v použitelném režimu (bezpečný režim pro systém Windows ME/XP/2000) a potom změňte frekvenci grafické karty.</li> <li>(Viz Nastavení optimálního rozlišení)</li> <li>Pokud se výchozí obrazovka (přihlašovací) nezobrazí, kontaktujte servisní středisko nebo prodejce.</li> <li>Je na obrazovce zobrazena zpráva "Nepodporovaný vstup"?</li> <li>Tato zpráva se může zobrazit, když signál z grafické karty přesáhne maximální rozlišení a frekvenci, které dokáže monitor správně zpracovat.</li> <li>Nastavte maximální rozlišení a frekvenci, které dokáže monitor správně zpracovat.</li> <li>Zkontrolujte, zda jsou nainstalované ovladače monitoru (ovladače pro monitory AOC jsou k dispozici na adrese: zde)</li> </ul> |  |  |  |
| Obraz je rozmazaný a<br>obsahuje vícenásobné         | Nastavte ovládací prvky jasu a kontrastu.<br>Stisknutím bude provedeno automatické nastavení.                                                                                                    |  |  |  |
| zobrazení                                            | Zkontrolujte, zda nepoužíváte prodlužovací kabel nebo přepínač.<br>Doporučujeme připojit monitor přímo k výstupnímu konektoru grafické karty                                                                                                    |  |  |  |
|                                                      | na zadní straně.                                                                                                    |  |  |  |
| Obraz bliká, skáče nebo je v<br>obraze patrné vlnivé | Přesuňte od monitoru do větší vzdálenosti elektrické spotřebiče, které mohou způsobovat rušení.<br>Používejte maximální obnovovací frekvenci, kterou monitor umožňuje s                                                                                                    |  |  |  |

| Monitor zatuhl v "aktivním<br>pohotovostním režimu"                          | Síťový vypínač počítače musí být v poloze "zapnuto" (ON).<br>Grafická karta (video adaptér) počítače musí být zcela a správně usazená do<br>příslušného slotu na počítači.<br>Zkontrolujte, zda je video kabel monitoru správně připojen k počítači.<br>Prohlédněte video kabel monitoru a zkontrolujte, zda není ohnutý žádný kolík.<br>Prověřte, zda počítač pracuje - stiskněte na klávesnici klávesu CAPS LOCK a<br>sledujte diodu LED CAPS LOCK. Tento indikátor se musí po stisknutí klávesy<br>CAPS LOCK rozsvítit nebo zhasnout. |
|------------------------------------------------------------------------------|----------------------------------------------------------------------------------------------------|
| Chybí některá ze základních<br>barev (ČERVENÁ, ZELENÁ<br>nebo MODRÁ).        | Prohlédněte video kabel monitoru a zkontrolujte, zda není poškozen žádný<br>kolík.<br>Zkontrolujte, zda je video kabel monitoru správně připojen k počítači.                                                                                                    |
| Obraz na obrazovce nemá<br>správnou velikost nebo není<br>správně vystředěn. | Upravte vodorovnou a svislou polohu nebo stiskněte klávesovou zkratku (AUTO).                                                                                                    |
| V obrazu jsou barevné<br>poruchy (bílá barva nevypadá<br>jako bílá)          | Nastavte barvu RGB nebo zvolte požadovanou barevnou teplotu.                                                                                                    |
| Horizontální nebo vertikální<br>rušení na obrazovce.                         | Uživatelé systému Windows 95/98/2000/ME/XP: vypněte počítač. Nastavte položku FREKVENCE a ZAOSTŘENÍ.<br>Stisknutím bude provedeno automatické nastavení.                                                                                                    |

# Techencké údaje

# Obecné techencké údaje

|                | Αριθμός Μοντέλου                                 | 12260PWHU                            |                |  |  |
|----------------|--------------------------------------------------|--------------------------------------|----------------|--|--|
|                | Σύστημα οδήγησης                                 | TFT Color LCD                        |                |  |  |
|                | Μέγεθος προβαλλόμενης εικόνας                    | 54.62 cm διαγώνια                    |                |  |  |
| Πίνακας Ι CD   | Τόνος εικονοστοιχείου                            | 0.0827*RGB mm(Οριζ.) x 0.248mm(Καθ.) |                |  |  |
|                | Βίντεο                                           | R, G, B Αναλογική διασύνδεση &δια    | γώ&HDMI        |  |  |
|                | Ανεξάρτητος Συγχρ.                               | H/V TTL                              |                |  |  |
|                | Χρώματα οθόνης                                   | 16,7 εκ. χρώματα                     |                |  |  |
|                | Συχνότητα κουκκίδας                              | 144 MHz                              |                |  |  |
|                | Εύρος οριζόντιας σάρωσης                         | 30 kHz - 83 kHz                      |                |  |  |
|                | Μέγεθος οριζόντιας<br>σάρωσης(Μέγιστο)           | 476.064mm                            |                |  |  |
|                | Εύρος κάθετης σάρωσης                            | 50 Hz - 76 Hz                        |                |  |  |
|                | Μέγεθος κάθετης<br>σάρωσης(Μέγιστο)              | 267-786 mm                           |                |  |  |
|                | Βέλτιστη προκαθορισμένη ανάλυση                  | 1920*1080 @60Hz                      |                |  |  |
|                | Τοποθέτηση και άμεση λειτουργία<br>(Plug & Play) | VESA DDC2B/CI                        |                |  |  |
| Jině           | Υποδοχή εισόδου                                  | D-Sub 15-ακίδων DVI-24ακίδων,HD      | MI、USB         |  |  |
|                | Σήμα εισόδου βίντεο                              | Αναλογικό: 0,7Vp-p(κανονικό), 75 Ο   | HM TMDS        |  |  |
|                | Πηγή τροφοδοσίας                                 | 100-240V~, 50/60Hz                   |                |  |  |
|                |                                                  | Typický (jas = 90,kontrast = 50)     | 30W            |  |  |
|                | Ενεργειακή κατανάλωση                            | (jas = 100,kontrast = 100)           | 52W            |  |  |
|                |                                                  | úspory energie                       | Αναμονή ≤0.5 W |  |  |
|                | Časovač vyp.                                     | 0 – 24 hodin                         |                |  |  |
|                | Reproduktory                                     | 2W x 2                               |                |  |  |
|                | Τύπος υποδοχής                                   | 15-ακίδων Mini D-Sub, DVI-D HDMI,USB |                |  |  |
|                | Τύπος καλωδίου σήματος                           | Προσθαφαιρούμενο                     |                |  |  |
|                | Θερμοκρασία:                                     |                                      |                |  |  |
|                | Σε λειτουργία                                    | από 0° έως 40 °                      |                |  |  |
|                | Εκτός λειτουργίας                                | από -25° έως 55°                     |                |  |  |
| Πεοιβαλλουτικά | Υγρασία:                                         |                                      |                |  |  |
| Περιραλλοντικά | Σε λειτουργία                                    | 10% έως 85% (μη-συμπυκνωμένη)        |                |  |  |
|                | Εκτός λειτουργίας                                | 5% έως 93% (μη-συμπυκνωμένη)         |                |  |  |

| Υψόμετρο:         |                |
|-------------------|----------------|
| Σε λειτουργία     | 0~ 3 658 μέτρα |
| Εκτός λειτουργίας | 0~ 12192 μέτρα |

# Přednastavené zobrazovací režimy

|               |                | Horizontální    | Vertikální      |
|---------------|----------------|-----------------|-----------------|
| PODSTAVEC     | ROZLISENI      | frekvence (kHz) | frekvence (kHz) |
| VGA           | 640x480@60Hz   | 31.469          | 59.94           |
| VGA           | 640x480@72Hz   | 37.861          | 72.809          |
| VGA           | 640x480@75Hz   | 37.5            | 75              |
| SVGA          | 800x600@56Hz   | 35.156          | 56.25           |
| SVGA          | 800x600@60Hz   | 37.879          | 60.317          |
| SVGA          | 800x600@72Hz   | 48.077          | 72.188          |
| SVGA          | 800x600@75Hz   | 46.875          | 75              |
| XGA           | 1024x768@60Hz  | 48.363          | 60.004          |
| XGA           | 1024x768@70Hz  | 56.476          | 70.069          |
| XGA           | 1024x768@75Hz  | 60.023          | 75.029          |
| SXGA          | 1280x1024@60Hz | 63.981          | 60.020          |
| SXGA          | 1280x1024@75Hz | 79.976          | 75.025          |
| WXGA+         | 1440x900@60Hz  | 55.935          | 59.887          |
| WXGA+         | 1440x900@60Hz  | 55.469          | 59.901          |
| WSXGA         | 1680x1050@60Hz | 65.290          | 59.954          |
| WSXGA         | 1680x1050@60Hz | 64.674          | 59.883          |
| HD            | 1920x1080@60Hz | 67.500          | 60.000          |
| SXGA          | 1152x864@75HZ  | 67.500          | 75.000          |
| SXGA          | 1280x960@60HZ  | 60.000          | 60.000          |
| DOS           | 640x350@70Hz   | 31.469          | 70.087          |
| DOS           | 720x400@70Hz   | 31.469          | 70.087          |
| MAC MODE VGA  | 640x480@67Hz   | 35.000          | 66.667          |
| MAC MODE SVGA | 832x624@75Hz   | 49.725          | 74.551          |
| MAC MODE XGA  | 1024x768@75Hz  | 60.241          | 74.927          |

# Přiřazení hrotů

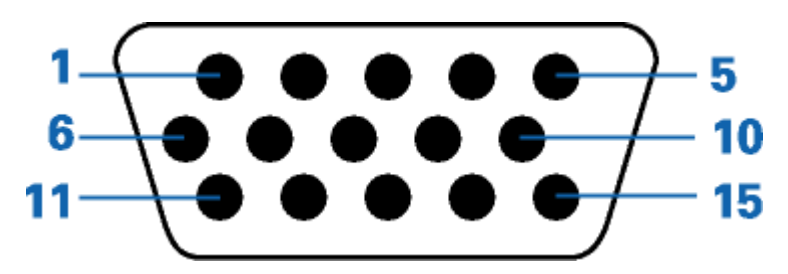

| Číslo kolíku | 15kolíková strana signálního kabelu |  |  |  |
|--------------|-------------------------------------|--|--|--|
| 1            | Video-červená                       |  |  |  |
| 2            | Video-zelená                        |  |  |  |
| 3            | Video-modrá                         |  |  |  |
| 4            | N.C.                                |  |  |  |
| 5            | Detekce kabelu                      |  |  |  |
| 6            | GND-R (č.)                          |  |  |  |
| 7            | GND-G (z.)                          |  |  |  |
| 8            | GND-B (m.)                          |  |  |  |
| 9            | +5V                                 |  |  |  |
| 10           | Uzemnění                            |  |  |  |
| 11           | N.C.                                |  |  |  |
| 12           | DDC-Sériová data                    |  |  |  |
| 13           | H-synch.                            |  |  |  |
| 14           | V-synch.                            |  |  |  |
| 15           | DDC-Sériové hodiny                  |  |  |  |

| $\begin{array}{c} 9 \\ 17 \\ 17 \\ 17 \\ 17 \\ 17 \\ 17 \\ 17 \\ $ |  |
|--------------------------------------------------------------------|--|
|                                                                    |  |

| Č. kolíku | Název signálu         | Č. kolíku | Název signálu                 | Č. kolíku | Název signálu         |
|-----------|-----------------------|-----------|-------------------------------|-----------|-----------------------|
| 1         | TMDS data 2-          | 9         | TMDS data 1-                  | 17        | TMDS data 0-          |
| 2         | TMDS data 2+          | 10        | TMDS data 1+                  | 18        | TMDS data 0+          |
| 3         | TMDS data 2/4 stínění | 11        | TMDS data 1/3 stínění         | 19        | TMDS data 0/5 stínění |
| 4         | TMDS data 4-          | 12        | TMDS data 3-                  | 20        | TMDS data 5-          |
| 5         | TMDS data 4+          | 13        | TMDS data 3+                  | 21        | TMDS data 5+          |
| 6         | Takt DDC              | 14        | Napájení +5 V                 | 22        | TMDS stínění taktu    |
| 7         | Data DDC              | 15        | Uzemnění (pro +5V)            | 23        | Takt+ TMDS            |
| 8         | N.C.                  | 16        | Detekce připojení za<br>chodu | 24        | Takt- TMDS            |

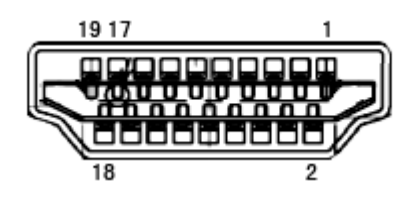

| Č. | kolí<br>ku | Název signálu       | Č. kolí<br>ku | Název signálu                  | Č. | kolí<br>ku | Název signálu                     |
|----|------------|---------------------|---------------|--------------------------------|----|------------|-----------------------------------|
|    | 1          | TMDS data 2+        | 9             | TMDS data O                    |    | 17         | DDC/CEC uzemnění                  |
|    | 2          | TMDS data 2 stínění | 10            | Takt+ TMDS                     |    | 18         | Napájení +5 V                     |
|    | 3          | TMDS data 2         | 11            | TMDS stínění taktu             |    | 19         | Detekce př<br>ipojení za<br>chodu |
|    | 4          | TMDS data 1+        | 12            | Takt TMDS                      |    |            |                                   |
|    | 5          | TMDS data 1stínění  | 13            | CEC                            |    |            |                                   |
|    | 6          | TMDS data 1         | 14            | Vyhrazeno (N.C. v<br>zařízení) |    |            |                                   |
|    | 7          | TMDS data O+        | 15            | SCL                            |    |            |                                   |
|    | 8          | TMDS data O stínění | 16            | SDA                            |    |            |                                   |

# **Plug and Play**

#### Režim Plug & Play DDC2B

Tento monitor disponuje možnostmi VESA DDC2B v souladu s normou VESA DDC. To umožňuje monitoru, aby informoval systém o své identitě, v závislosti na úrovni použité DDC a komunikoval i s dalšími informacemi týkajícími se svých zobrazovacích schopností.

DDC2B představuje obousměrný datový kanál, založený na protokolu I2C. Zařízení si může vyžádat informace EDID přes kanál DDC2B.

# Směrnice

# Upozomění FCC

#### Prohlášení FCC o rádiovém rušení frekvencí Třídy B VAROVÁNÍ: (PRO MODELY CERTIFIKOVANÉ FCC)

POZNÁMKA: Toto zařízení bylo otestováno a splňuje limity pro digitální zařízení třídy B v souladu s částí 15 předpisů FCC. Omezení jsou navržena tak, aby zajišťovala přiměřenou ochranu proti nežádoucímu rušení při instalaci v domácnosti. Toto zařízení generuje, používá a může vyzařovat energii rádiových frekvencí a pokud není nainstalováno a používáno v souladu s návodem k obsluze, může způsobovat rušivou interferenci rádiových komunikací. Nicméně neexistuje žádná záruka, že k rušení v konkrétní instalaci nedojde. Pokud k rušení rozhlasového či televizního příjmu, jehož vznik lze jednoznačně určit vypínáním a zapínáním přístroje, skutečně dojde, doporučujeme uživateli, aby se pokusil rušení omezit některým z následujících opatření:

Změňte polohu nebo orientaci příjmové antény. Zvětšete vzdálenost mezi daným zařízením a přijímačem. Připojte dané zařízení do zásuvky na jiném obvodu, než do kterého je zapojen přijímač. Poraďte se s prodejcem nebo odborným radiotechnikem.

#### UPOZORNĚNÍ:

Změny nebo úpravy, které nejsou výslovně schváleny stranou zodpovědnou za soulad, mohou zneplatnit právo uživatele na obsluhu tohoto zařízení.

Aby byly dodrženy limity vyzařování, musejí být používány stíněné kabely rozhraní a napájecí kabel (pokud jsou součástí zapojení).

Výrobce není zodpovědný za jakékoli rušení radiopřijímače nebo televizoru, které je způsobeno neautorizovanou úpravou tohoto zařízení. Tato odpovědnost je výhradně na uživateli, který musí toto rušení odstranit. Tato odpovědnost je výhradně na uživateli, který musí toto rušení odstranit.

# Prohlášení WEEE

Likvidace použitých elektrických a elektronických výrobků pro domácnosti v zemích EU.

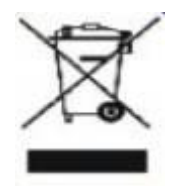

Tento symbol na výrobku nebo na jeho balení označuje, že je zakázáno výrobek likvidovat společně s komunálním odpadem. Použitý elektrický nebo elektronický výrobek jste povinni odevzdat na vyhrazeném sběrném místě k další recyklaci. Oddělený sběr a recyklace použitých elektrických a elektronických výrobků pomáhá zachovávat přírodní zdroje a zajišťuje, že bude recyklace provedena takovým způsobem, který nepoškozuje lidské zdraví a životní prostředí. Další informace o nejbližším sběrném místě, na kterém můžete odevzdat použitý elektrický nebo elektronický výrobek, vám poskytne orgán místní samosprávy, nejbližší sběrná služba nebo prodejce, u kterého jste výrobek zakoupili.

# Služba

#### OMEZENÁ TŘÍLETÁ ZÁRUKA\*

Barevné monitory AOC prodávané v Evropě

Společnost AOC International (Europe) BV poskytuje záruku, že tento produkt bude bez vady na materiálu nebo provedení po dobu tří (3) let ode dne prvotního zakoupení. Během této doby společnost AOC International (Europe) BV podle vlastního uvážení závadný produkt opraví za použití nových nebo repasovaných dílů nebo jej vymění za nový nebo repasovaný produkt bezplatně vyjma případů\* uvedených níže. Vyměněné závadné produkty přecházejí do vlastnictví společnosti AOC International (Europe) BV.

Pokud je zřejmé, že produkt je závadný, obraťte se na nejbližšího prodejce nebo postupujte podle pokynů uvedených na záruční kartě, která je přiložena k produktu.

Doručte produkt vyplaceně společně s dokladem o nákupu s uvedeným datumem autorizovanému servisnímu středisku AOC. Pokud nemůžete produkt doručit osobně:

Zabalte je do původní krabice (nebo odpovídající) Na adresním štítku uveďte číslo RMA Na krabici uveďte číslo RMA Zásilku pojistěte (v opačném případě přebíráte riziko ztráty/poškození během přepravy) Uhraďte náklady na odeslání Společnost AOC International (Europe) BV nenese odpovědnost za jakékoli škody nebo ztráty během přepravy způsobené nevhodným obalem.

Společnost AOC International (Europe) BV uhradí náklady na zpětné odeslání v rámci jedné ze zemí uvedených v tomto znění záruky. Společnost AOC International (Europe) BV nenese odpovědnost za žádné náklady související s přepravou produktu přes mezinárodní hranice. Patří sem také mezinárodní hranice s EU.

\* Tato omezená záruka se nevztahuje na žádné ztráty nebo škody způsobené

během přepravy, nevhodnou instalací nebo údržbou nevhodnou manipulací nedbalostí z jakékoli příčiny mimo běžné komerční nebo průmyslové použití neodbornými úpravami opravou, úpravou nebo instalací doplňků nebo dílů jinou osobou, než odborným pracovníkem autorizovaného servisního střediska AOC používáním v nevhodném prostředí nadměrným nebo nevhodným vytápěním nebo klimatizováním nebo výpadky, přepětím nebo jinými výkyvy elektrického napájení Tato omezená záruka se nevztahuje na žádný firmware nebo hardware produktu, který jste vy nebo jiná strana upravili nebo změnili; za takové úpravy nebo změny nesete plnou odpovědnost.

VŠECHNY VÝSLOVNÉ A PŘEDPOKLÁDANÉ ZÁRUKY NA TENTO PRODUKT (VČETNĚ ZÁRUK PRODEJNOSTI A VHODNOSTI PRO KONKRÉTNÍ ÚČEL) JSOU ČASOVĚ OMEZENÉ NA DOBU TŘÍ (3) LET NA DÍLY A PRÁCI ODE DNE PRVOTNÍHO ZAKOUPENÍ. PO UPLYNUTÍ TÉTO DOBY NEPLATÍ ŽÁDNÉ ZÁRUKY (VÝSLOVNÉ ANI PŘEDPOKLÁDANÉ).

ZÁVAZKY SPOLEČNOSTI AOC INTERNATIONAL (EUROPE) BV A VAŠE OPRAVNÉ PROSTŘEDKY UVEDENÉ V TOMTO ZNĚNÍ ZÁRUKY JSOU JEDINÉ A VÝHRADNÍ. FINANČNÍ ZÁVAZEK SPOLEČNOSTI AOC INTERNATIONAL (EUROPE) BV, AŤ UŽ SE ZAKLÁDÁ NA SMLOUVĚ, NEDOVOLENÉM ČINU, ZÁRUCE, PŘÍSNÉ ODPOVĚDNOSTI NEBO JINÉ TEORII, NEMŮŽE PŘESÁHNOUT CENU KONKRÉTNÍ JEDNOTKY, JEJÍŽ ZÁVADA POŠKOZENÍ JE DŮVODEM REKLAMACE. SPOLEČNOST AOC INTERNATIONAL (EUROPE) BV V ŽÁDNÉM PŘÍPADĚ NENESE ODPOVĚDNOST ZA JAKÉKOLI ZTRÁTY ZISKU, ZTRÁTY POUŽÍVÁNÍ NEBO PROSTOR NEBO VYBAVENÍ NEBO ZA JAKÉKOLI NEPŘÍMÉ, NÁHODNÉ NEBO NÁSLEDNÉ POŠKOZENÍ. NĚKTERÉ STÁTY NEPOVOLUJÍ VÝJIMKY ČI OMEZENÍ NÁHODNÝCH NEBO NÁSLEDNÉ POŠKOZENÍ, TAKŽE VÝŠE UVEDENÉ OMEZENÍ SE NA VÁS NEMUSÍ VZTAHOVAT. AČKOLI VÁM TATO OMEZENÁ ZÁRUKA POSKYTUJE SPECIFICKÁ ZÁKONNÁ PRÁVA, MŮŽETE MÍT DALŠÍ PRÁVA, KTERÁ SE V JEDNOTLIVÝCH ZEMÍCH LIŠÍ. TATO OMEZENÁ ZÁRUKA JE PLATNÁ POUZE PRO PRODUKTY ZAKOUPENÉ V ČLENSKÝCH ZEMÍCH EVROPSKÉ UNIE.

-----

Informace obsažené v tomto dokumentu podléhají změnám bez předchozího upozornění. Další podrobnosti jsou k dispozici na webu: <u>http://www.aoc-europe.com/en/service/index.php</u>